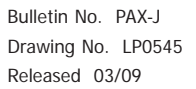

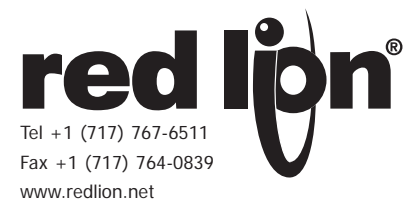

# MODEL PAX – 1/8 DIN ANALOG INPUT PANEL METERS

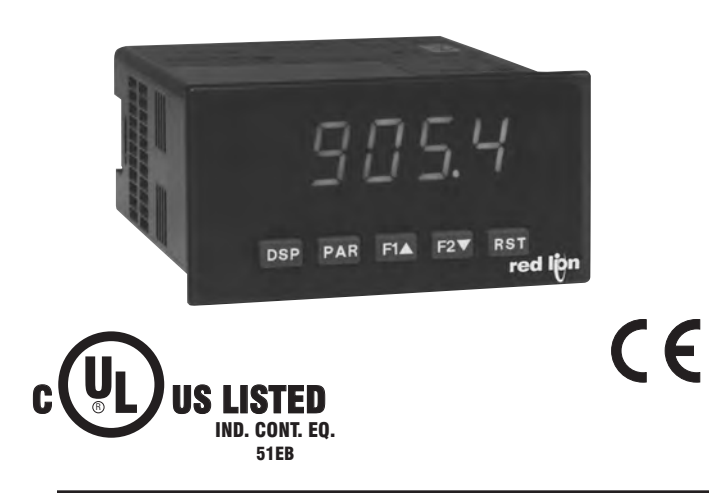

- PROCESS, VOLTAGE, CURRENT, TEMPERATURE, AND STRAIN GAGE INPUTS
- 5-DIGIT 0.56" RED SUNLIGHT READABLE DISPLAY
- VARIABLE INTENSITY DISPLAY
- 16 POINT SCALING FOR NON-LINEAR PROCESSES
- PROGRAMMABLE FUNCTION KEYS/USER INPUTS
- 9 DIGIT TOTALIZER (INTEGRATOR) WITH BATCHING
- OPTIONAL CUSTOM UNITS OVERLAY W/BACKLIGHT
- FOUR SETPOINT ALARM OUTPUTS (W/OPTION CARD)
- COMMUNICATION AND BUS CAPABILITIES (W/OPTION CARD)
- RETRANSMITTED ANALOG OUTPUT (W/OPTION CARD)
- CRIMSON<sup>®</sup> PROGRAMMING SOFTWARE
- NEMA 4X/IP65 SEALED FRONT BEZEL

#### **GENERAL DESCRIPTION**

The PAX<sup>®</sup> Analog Panel Meters offer many features and performance capabilities to suit a wide range of industrial applications. Available in five different models to handle various analog inputs, including DC Voltage/Current, AC Voltage/Current, Process, Temperature, and Strain Gage Inputs. Refer to pages 4 through 6 for the details on the specific models. The optional plug-in output cards allow the opportunity to configure the meter for present applications, while providing easy upgrades for future needs.

The meters employ a bright 0.56" LED display. The unit is available with a red sunlight readable or a standard green LED. The intensity of display can be adjusted from dark room applications up to sunlight readable, making it ideal for viewing in bright light applications.

The meters provide a MAX and MIN reading memory with programmable capture time. The capture time is used to prevent detection of false max or min readings which may occur during start-up or unusual process events.

The signal totalizer (integrator) can be used to compute a time-input product. This can be used to provide a readout of totalized flow, calculate service intervals of motors or pumps, etc. The totalizer can also accumulate batch weighing operations.

The meters have four setpoint outputs, implemented on Plug-in option cards. The Plug-in cards provide dual FORM-C relays (5A), quad FORM-A (3A), or either quad sinking or quad sourcing open collector logic outputs. The setpoint alarms can be configured to suit a variety of control and alarm requirements.

Communication and Bus Capabilities are also available as option cards. These include RS232, RS485, Modbus, DeviceNet, and Profibus-DP. Readout values and setpoint alarm values can be controlled through the bus. Additionally, the meters have a feature that allows a remote computer to directly control the outputs of the meter. With an RS232 or RS485 card installed, it is possible to configure the meter using a Windows<sup>®</sup> based program. The configuration data can be saved to a file for later recall.

# A linear DC output signal is available as an optional Plug-in card. The card provides either 20 mA or 10 V signals. The output can be scaled independent of the input range and can track either the input, totalizer, max or min readings.

Once the meters have been initially configured, the parameter list may be locked out from further modification in its entirety or only the setpoint values can be made accessible.

The meters have been specifically designed for harsh industrial environments. With NEMA 4X/IP65 sealed bezel and extensive testing of noise effects to CE requirements, the meter provides a tough yet reliable application solution.

## SAFETY SUMMARY

All safety related regulations, local codes and instructions that appear in this literature or on equipment must be observed to ensure personal safety and to prevent damage to either the instrument or equipment connected to it. If equipment is used in a manner not specified by the manufacturer, the protection provided by the equipment may be impaired.

Do not use this unit to directly command motors, valves, or other actuators not equipped with safeguards. To do so can be potentially harmful to persons or equipment in the event of a fault to the unit.

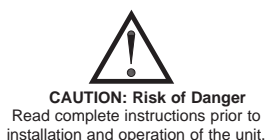

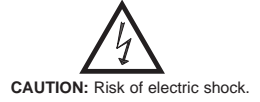

**DIMENSIONS** In inches (mm)

Note: Recommended minimum clearance (behind the panel) for mounting clip installation is 2.1" (53.4) H x 5.0" (127) W.

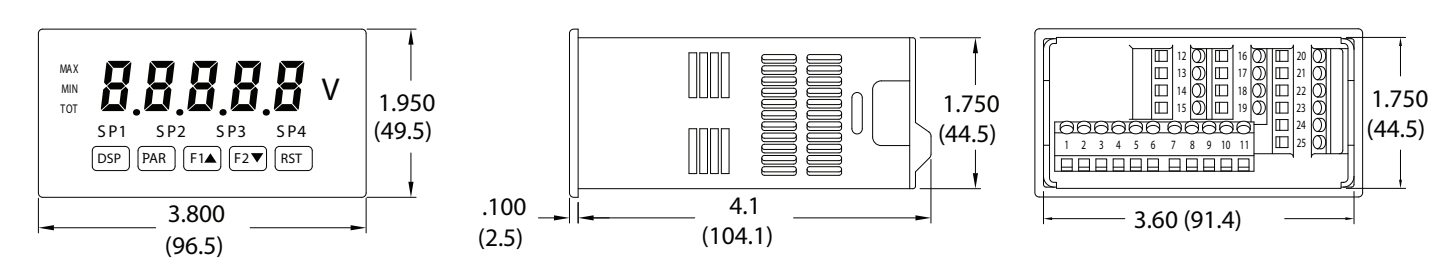

Downloaded from Elcodis.com electronic components distributor

# TABLE OF CONTENTS

| Installing the Meter                       |
|--------------------------------------------|
| Setting the Jumpers 8                      |
| Wiring the Meter                           |
| Reviewing the Front Buttons and Display 13 |
| Programming the Meter 14                   |
| Factory Service Operations23               |
| Parameter Value Chart 25                   |
| Programming Overview                       |

# ORDERING INFORMATION

# **Meter Part Numbers**

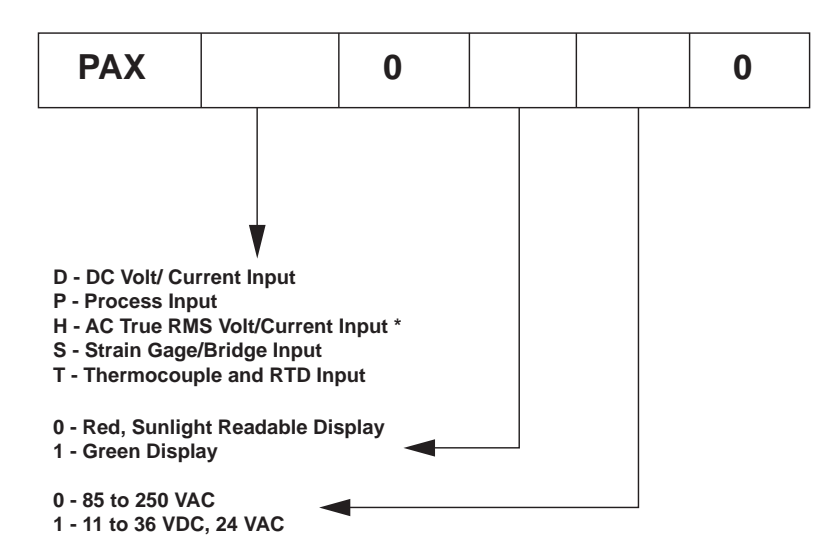

\* PAXH is only available with 85-250 VAC power supply.

# **Option Card and Accessories Part Numbers**

| TYPE        | MODEL NO. | DESCRIPTION                                                               | PART NUMBERS |
|-------------|-----------|---------------------------------------------------------------------------|--------------|
|             |           | Dual Setpoint Relay Output Card                                           | PAXCDS10     |
|             | BAYODS    | Quad Setpoint Relay Output Card                                           | PAXCDS20     |
|             | PAACDS    | Quad Setpoint Sinking Open Collector Output Card                          | PAXCDS30     |
|             |           | Quad Setpoint Sourcing Open Collector Output Card                         | PAXCDS40     |
|             |           | RS485 Serial Communications Output Card with Terminal Block               | PAXCDC10     |
| Optional    |           | Extended RS485 Serial Communications Output Card with Dual RJ11 Connector | PAXCDC1C     |
| Plug-In     | PAXCDC    | RS232 Serial Communications Output Card with Terminal Block               | PAXCDC20     |
| Cards       |           | Extended RS232 Serial Communications Output Card with 9 Pin D Connector   | PAXCDC2C     |
|             |           | DeviceNet Communications Card                                             | PAXCDC30     |
|             |           | Modbus Communications Card                                                | PAXCDC40     |
|             |           | Extended Modbus Communications Card with Dual RJ11 Connector              | PAXCDC4C     |
|             |           | Profibus-DP Communications Card                                           | PAXCDC50     |
| PAXCDL      |           | Analog Output Card                                                        | PAXCDL10     |
| Accessories | PAXLBK    | Units Label Kit Accessory (Not required for PAXT)                         | PAXLBK10     |
| Accessories | SFCRD*    | Crimson 2 PC Configuration Software for Windows 98, ME, 2000 and XP       | SFCRD200     |

\*Crimson® software is available for download from http://www.redlion.net/

# GENERAL METER SPECIFICATIONS

| 1. DISPLAY: 5 digit, | , 0.56" (14.2 mm) red sun                                      | light readable or standard green    |  |  |  |  |  |  |
|----------------------|----------------------------------------------------------------|-------------------------------------|--|--|--|--|--|--|
| LEDs, (-19999 to 9   | <del>)</del> 9999)                                             |                                     |  |  |  |  |  |  |
| 2. POWER:            |                                                                |                                     |  |  |  |  |  |  |
| AC Versions.         | AC versions:<br>AC Power: 85 to 250 VAC 50/60 Hz 15 VA         |                                     |  |  |  |  |  |  |
| Isolation: 2300      | Vrms for 1 min. to all inp                                     | uts and outputs.                    |  |  |  |  |  |  |
| DC Versions (Not     | available on PAXH):                                            | -                                   |  |  |  |  |  |  |
| DC Power: 11 to      | o 36 VDC, 11 W                                                 |                                     |  |  |  |  |  |  |
| (derate operat       | ting temperature to 40° C                                      | if operating <15 VDC and three      |  |  |  |  |  |  |
| plug-in opt          | 10n cards are installed)                                       | - 374                               |  |  |  |  |  |  |
| Isolation: 500 V     | rms for 1 min to all input                                     | ts and outputs (50 V working)       |  |  |  |  |  |  |
| 3. ANNUNCIATOR       | S:                                                             | is and outputs (so v working).      |  |  |  |  |  |  |
| MAX - maximum        | readout selected                                               |                                     |  |  |  |  |  |  |
| MIN - minimum re     | adout selected                                                 |                                     |  |  |  |  |  |  |
| TOT - totalizer rea  | dout selected, flashes whe                                     | en total overflows                  |  |  |  |  |  |  |
| SP1 - setpoint alar  | m 1 is active                                                  |                                     |  |  |  |  |  |  |
| SP2 - setpoint alar  | m 2 is active                                                  |                                     |  |  |  |  |  |  |
| SP4 - setpoint alar  | m 4 is active                                                  |                                     |  |  |  |  |  |  |
| Units Label - optio  | nal units label backlight                                      |                                     |  |  |  |  |  |  |
| 4. KEYPAD: 3 progr   | ammable function keys, 5                                       | 5 keys total                        |  |  |  |  |  |  |
| 5. A/D CONVERTE      | <b>R</b> : 16 bit resolution                                   |                                     |  |  |  |  |  |  |
| 6. UPDATE RATES      | :<br>                                                          |                                     |  |  |  |  |  |  |
| A/D conversion rai   | msec max to within 990                                         | % of final readout value            |  |  |  |  |  |  |
| (digital filter and  | d internal zero correction                                     | disabled)                           |  |  |  |  |  |  |
| 700 msec. max.       | (digital filter disabled, int                                  | ternal zero correction enabled)     |  |  |  |  |  |  |
| PAXH Only: 1 s       | ec max. to within 99% of                                       | final readout value (digital filter |  |  |  |  |  |  |
| disabled)            | 4. 00. 1                                                       |                                     |  |  |  |  |  |  |
| Display update rate  | 2: 1 to 20 updates/sec.                                        |                                     |  |  |  |  |  |  |
| Analog output und    | ate rate: 0 to 10 sec                                          | sec.                                |  |  |  |  |  |  |
| Max./Min. capture    | delay time: 0 to 3275 sec                                      |                                     |  |  |  |  |  |  |
| 7. DISPLAY MESSA     | AGES:                                                          |                                     |  |  |  |  |  |  |
| "OLOL" - Appears     | when measurement exce                                          | eds + signal range.                 |  |  |  |  |  |  |
| "ULUL" - Appears     | when measurement exce                                          | eds - signal range                  |  |  |  |  |  |  |
| PAXT: "SHrt" - Ap    | ppears when shorted sense                                      | or is detected. (RTD only)          |  |  |  |  |  |  |
| " - Appears w        | Appears when open senso<br>when display values excee           | d + display range                   |  |  |  |  |  |  |
| "" - Appears v       | when display values excee                                      | ed - display range.                 |  |  |  |  |  |  |
| "E" - Appears v      | when Totalizer exceeds 9                                       | digits.                             |  |  |  |  |  |  |
| "h" - Denotes t      | the high order display of t                                    | he Totalizer.                       |  |  |  |  |  |  |
| 8. INPUT CAPABIL     | <b>ITIES</b> : See specific prod                               | uct specifications, pages 4-6       |  |  |  |  |  |  |
| 9. EXCITATION PC     | <b>WER</b> : See specific prod                                 | uct specifications, pages 4-6       |  |  |  |  |  |  |
| 10. LOW FREQUE       | 0 dB @ 50 or 60 Hz ±1%                                         | JN: (Does not apply to PAXH)        |  |  |  |  |  |  |
| Common Mode: > 0     | $100 \text{ dB} \oplus 50 \text{ of } 100 \text{ Hz} \pm 1\%$  | , digital inter on                  |  |  |  |  |  |  |
| 11. USER INPUTS:     | Three programmable user                                        | inputs                              |  |  |  |  |  |  |
| Max. Continuous I    | nput: 30 VDC                                                   | •                                   |  |  |  |  |  |  |
| Isolation To Sensor  | r Input Common: Not isol                                       | lated. (Not PAXH)                   |  |  |  |  |  |  |
| PAXH: Isolation      | to Sensor Input Common                                         | n: 1400 Vrms for 1 min.             |  |  |  |  |  |  |
| Response Time: 50    | age: 125 V                                                     |                                     |  |  |  |  |  |  |
| Logic State: Jumpe   | er selectable for sink/sour                                    | ce logic                            |  |  |  |  |  |  |
| - <del>-</del>       |                                                                |                                     |  |  |  |  |  |  |
| INPUT STATE          | 22 KΩ pull-up to +5 V                                          | 22 KΩ pull-down                     |  |  |  |  |  |  |
| Active               | $V_{IN} < 0.9 VDC$                                             | V <sub>IN</sub> > 3.6 VDC           |  |  |  |  |  |  |
| Inactive             | Inactive $V_{IN} > 3.6 \text{ VDC}$ $V_{IN} < 0.9 \text{ VDC}$ |                                     |  |  |  |  |  |  |
| 12. TOTALIZER        |                                                                | ~~~                                 |  |  |  |  |  |  |
| Function:            |                                                                |                                     |  |  |  |  |  |  |
| Time Base: seco      | ond, minute, hour, or day                                      |                                     |  |  |  |  |  |  |
| Batch: Can accu      | mulate (gate) input displa                                     | ay from a user input                |  |  |  |  |  |  |
| Time Accuracy: 0.0   | 01% typical                                                    |                                     |  |  |  |  |  |  |
| Decimal Point: 0 to  | 0.0000                                                         |                                     |  |  |  |  |  |  |
| Low Signal Cut-ou    | it -19.999 to 99.999                                           |                                     |  |  |  |  |  |  |
| Lon Signa Cat-Ou     |                                                                |                                     |  |  |  |  |  |  |

Total: 9 digits, display alternates between high order and low order readouts

#### 13. CUSTOM LINEARIZATION:

Data Point Pairs: Selectable from 2 to 16 Display Range: -19,999 to 99,999 Decimal Point: 0 to 0.0000 PAXT: Ice Point Compensation: user value (0.00 to 650.00 µV/°C) 14. MEMORY: Nonvolatile E<sup>2</sup>PROM retains all programmable parameters and display values. 15. ENVIRONMENTAL CONDITIONS: Operating Temperature Range: 0 to 50°C (0 to 45°C with all three plug-in cards installed) Vibration According to IEC 68-2-6: Operational 5 to 150 Hz, in X, Y, Z direction for 1.5 hours, 2g's. Shock According to IEC 68-2-27: Operational 25 g (10g relay), 11 msec in 3 directions. Storage Temperature Range: -40 to 60°C Operating and Storage Humidity: 0 to 85% max. RH non-condensing Altitude: Up to 2000 meters 16. CERTIFICATIONS AND COMPLIANCES: SAFETY UL Recognized Component, File #E179259, UL61010A-1, CSA C22.2 No. 61010-1 PAXT Only: File # E156876, UL873, CSA C22.2 No. 24 Recognized to U.S. and Canadian requirements under the Component Recognition Program of Underwriters Laboratories, Inc. UL Listed, File # E137808, UL508, CSA C22.2 No. 14-M95 LISTED by Und. Lab. Inc. to U.S. and Canadian safety standards Type 4X Enclosure rating (Face only), UL50 IECEE CB Scheme Test Certificate #US/8843A/UL CB Scheme Test Report #04ME11209-20041018 Issued by Underwriters Laboratories, Inc. IEC 61010-1, EN 61010-1: Safety requirements for electrical equipment for measurement, control, and laboratory use, Part I IP65 Enclosure rating (Face only), IEC 529 IP20 Enclosure rating (Rear of unit), IEC 529 ELECTROMAGNETIC COMPATIBILITY Immunity to EN 50082-2 Electrostatia disaba EN 61000 4.2 Lovel 2: 4 Ky contract

| Electrostatic discharge           | EN 01000-4-2 | Level 2, 4 Ky contact  |
|-----------------------------------|--------------|------------------------|
|                                   |              | Level 3; 8 Kv air      |
| Electromagnetic RF fields         | EN 61000-4-3 | Level 3; 10 V/m 1      |
|                                   |              | 80 MHz - 1 GHz         |
| Fast transients (burst)           | EN 61000-4-4 | Level 4; 2 Kv I/O      |
|                                   |              | Level 3; 2 Kv power    |
| RF conducted interference         | EN 61000-4-6 | Level 3; 10 V/rms      |
|                                   |              | 150 KHz - 80 MHz       |
| Simulation of cordless telephones | ENV 50204    | Level 3; 10 V/m        |
|                                   |              | 900 MHz ±5 MHz         |
|                                   |              | 200 Hz, 50% duty cycle |
| Emissions to EN 50081-2           |              |                        |
| RF interference                   | EN 55011     | Enclosure class A      |
|                                   |              | Power mains class A    |

#### Notes:

1. Self-recoverable loss of performance during EMI disturbance at 10 V/m: Measurement input and/or analog output signal may deviate during EMI disturbance.

For operation without loss of performance:

- Unit is mounted in a metal enclosure (Buckeye SM7013-0 or equivalent) I/O and power cables are routed in metal conduit connected to earth ground.
- Refer to EMC Installation Guidelines section of the bulletin for additional information.

17. CONNECTIONS: High compression cage-clamp terminal block

Wire Strip Length: 0.3" (7.5 mm)

Wire Gage: 30-14 AWG copper wire

Torque: 4.5 inch-lbs (0.51 N-m) max.

 CONSTRUCTION: This unit is rated for NEMA 4X/IP65 outdoor use. IP20 Touch safe. Installation Category II, Pollution Degree 2. One piece bezel/case. Flame resistant. Synthetic rubber keypad. Panel gasket and mounting clip included.

19. WEIGHT: 10.4 oz. (295 g)

# MODEL PAXD - UNIVERSAL DC INPUT

- FOUR VOLTAGE RANGES (300 VDC Max)
- FIVE CURRENT RANGES (2A DC Max)
- THREE RESISTANCE RANGES (10K Ohm Max)
- SELECTABLE 24 V, 2 V, 1.75 mA EXCITATION

## PAXD SPECIFICATIONS

### INPUT RANGES:

| INPUT<br>RANGE | ACCURACY*<br>(18 to 28°C)    | ACCURACY*<br>(0 to 50°C)    | IMPEDANCE/<br>COMPLIANCE | MAX<br>CONTINUOUS<br>OVERLOAD | RESOLUTION |
|----------------|------------------------------|-----------------------------|--------------------------|-------------------------------|------------|
| ±200 μADC      | 0.03% of reading<br>+0.03 μA | 0.12% of reading<br>+0.04μA | 1.11 Kohm                | 15 mA                         | 10 nA      |
| ±2 mADC        | 0.03% of reading<br>+0.3 μA  | 0.12% of reading<br>+0.4 μA | 111 ohm                  | 50 mA                         | 0.1 μΑ     |
| ±20 mADC       | 0.03% of reading<br>+3μA     | 0.12% of reading<br>+4 μA   | 11.1 ohm                 | 150 mA                        | 1 μΑ       |
| ±200 mADC      | 0.05% of reading<br>+30 μA   | 0.15% of reading<br>+40 μA  | 1.1 ohm                  | 500 mA                        | 10 µA      |
| ±2 ADC         | 0.5% of reading<br>+0.3 mA   | 0.7% of reading<br>+0.4 mA  | 0.1 ohm                  | 3 A                           | 0.1 mA     |
| ±200 mVDC      | 0.03% of reading<br>+30 μV   | 0.12% of reading<br>+40 μV  | 1.066 Mohm               | 100 V                         | 10 µV      |
| ±2 VDC         | 0.03% of reading<br>+0.3 mV  | 0.12% of reading<br>+0.4 mV | 1.066 Mohm               | 300 V                         | 0.1 mV     |
| ±20 VDC        | 0.03% of reading<br>+3 mV    | 0.12% of reading<br>+4 mV   | 1.066 Mohm               | 300 V                         | 1 mV       |
| ±300 VDC       | 0.05% of reading<br>+30 mV   | 0.15% of reading<br>+40 mV  | 1.066 Mohm               | 300 V                         | 10 mV      |
| 100 ohm        | 0.05% of reading<br>+30 Mohm | 0.2% of reading<br>+40 Mohm | 0.175 V                  | 30 V                          | 0.01 ohm   |
| 1000 ohm       | 0.05% of reading<br>+0.3 ohm | 0.2% of reading<br>+0.4 ohm | 1.75 V                   | 30 V                          | 0.1 ohm    |
| 10 Kohm        | 0.05% of reading<br>+1 ohm   | 0.2% of reading<br>+1.5 ohm | 17.5 V                   | 30 V                          | 1 ohm      |

\* After 20 minute warm-up. Accuracy is specified in two ways: Accuracy over an 18 to 28°C and 10 to 75% RH environment; and accuracy over a 0 to 50°C and 0 to 85% RH (non-condensing environment). Accuracy over the 0 to 50°C range includes the temperature coefficient effect of the meter.

#### **EXCITATION POWER:**

Transmitter Power: 24 VDC, ±5%, regulated, 50 mA max. Reference Voltage: 2 VDC, ± 2% Compliance: 1 kohm load min. (2 mA max.) Temperature coefficient: 40 ppm/°C max.

Reference Current: 1.75 mADC, ± 2% Compliance: 10 kohm load max. Temperature coefficient: 40 ppm/°C max.

# Model PAXP - PROCESS INPUT

- DUAL RANGE INPUT (20 mA or 10 VDC)
- 24 VDC TRANSMITTER POWER

# PAXP SPECIFICATIONS

#### SENSOR INPUTS:

| INPUT<br>(RANGE)         | ACCURACY*<br>(18 to 28°C) | ACCURACY*<br>(0 to 50°C)  | IMPEDANCE/<br>COMPLIANCE | MAX<br>CONTINUOUS<br>OVERLOAD | DISPLAY<br>RESOLUTION |
|--------------------------|---------------------------|---------------------------|--------------------------|-------------------------------|-----------------------|
| 20 mA<br>(-2 to 26 mA)   | 0.03% of<br>reading +2 μA | 0.12% of<br>reading +3 μA | 20 ohm                   | 150 mA                        | 1 μΑ                  |
| 10 VDC<br>(-1 to 13 VDC) | 0.03% of<br>reading +2 mV | 0.12% of<br>reading +3 mV | 500 Kohm                 | 300 V                         | 1 mV                  |

\* After 20 minute warm-up. Accuracy is specified in two ways: Accuracy over an 18 to 28°C and 10 to 75% RH environment; and accuracy over a 0 to 50°C and 0 to 85% RH (non-condensing environment). Accuracy over the 0 to 50°C range includes the temperature coefficient effect of the meter.

#### **EXCITATION POWER:**

Transmitter Power: 24 VDC, ±5%, regulated, 50 mA max.

# MODEL PAXH - AC TRUE RMS VOLT AND CURRENT

- FOUR VOLTAGE RANGES (300 VAC Max)
- FIVE CURRENT RANGES (5 A Max)
- ACCEPTS AC OR DC COUPLED INPUTS
- THREE WAY ISOLATION: POWER, INPUT AND OUTPUTS

## PAXH SPECIFICATIONS

#### INPUT RANGES:

Isolation To Option Card Commons and User Input Commons: 125 Vrms Isolation To AC Power Terminals: 250 Vrms

| INPUT<br>RANGE | ACCURACY*                  | IMPEDANCE<br>(60 Hz) | MAX<br>CONTINUOUS<br>OVERLOAD | MAX DC<br>BLOCKING | RESOLUTION |
|----------------|----------------------------|----------------------|-------------------------------|--------------------|------------|
| 200 mV         | 0.1% of reading<br>+0.4 mV | 686 Kohm             | 30 V                          | ±10 V              | 0.01 mV    |
| 2 V            | 0.1% of reading<br>+2 mV   | 686 Kohm             | 30 V                          | ±50 V              | 0.1 mV     |
| 20 V           | 0.1% of reading<br>+20 mV  | 686 Kohm             | 300 V                         | ±300 V             | 1 mV       |
| 300 V          | 0.2% of reading<br>+0.3 V  | 686 Kohm             | 300 V                         | ±300 V***          | 0.1 V      |
| 200 µA         | 0.1% of reading<br>+0.4 μA | 1.11 Kohm            | 15 mA                         | ±15 mA             | 0.01 μA    |
| 2 mA           | 0.1% of reading<br>+2 μA   | 111 ohm              | 50 mA                         | ±50 mA             | 0.1 μΑ     |
| 20 mA          | 0.1% of reading<br>+20 μA  | 11.1 ohm             | 150 mA                        | ±150 mA            | 1 μΑ       |
| 200 mA         | 0.1% of reading<br>+0.2 mA | 1.1 ohm              | 500 mA                        | ±500 mA            | 10 µA      |
| 5 A            | 0.5% of reading<br>+5 mA   | 0.02 ohm             | 7 A**                         | ±7 A***            | 1 mA       |

\*Conditions for accuracy specification:

- 20 minutes warmup
- 18-28°C temperature range, 10-75% RH non-condensing
- 50 Hz 400 Hz sine wave input
- 1% to 100% of range
- Add 0.1% reading + 20 counts error over 0-50°C range
- Add 0.2% reading + 10 counts error for crest factors up to 3, add 1% reading up to 5
- Add 0.5% reading + 10 counts of DC component
- Add 1% reading + 20 counts error over 20 Hz to 10 KHz range
- \*\* Non-repetitive surge rating: 15 A for 5 seconds
- \*\*\* Inputs are direct coupled to the input divider and shunts. Input signals with high DC component levels may reduce the usable range.

MAX CREST FACTOR (Vp/VRMS): 5 @ Full Scale Input INPUT COUPLING: AC or AC and DC INPUT CAPACITANCE: 10 pF COMMON MODE VOLTAGE: 125 VAC working COMMON MODE REJECTION: (DC to 60 Hz) 100 dB

# Model PAXS - STRAIN GAGE INPUT

- LOAD CELL, PRESSURE AND TORQUE BRIDGE INPUTS
- DUAL RANGE INPUT: ±24 mV OR ±240 mV
- SELECTABLE 5 VDC OR 10 VDC BRIDGE EXCITATION
- PROGRAMMABLE AUTO-ZERO TRACKING

# PAXS SPECIFICATIONS

#### SENSOR INPUTS:

| INPUT RANGE | ACCURACY*<br>(18 to 28°C)    | ACCURACY*<br>(0 to 50°C)   | IMPEDANCE | MAX<br>CONTINUOUS<br>OVERLOAD | RESOLUTION |
|-------------|------------------------------|----------------------------|-----------|-------------------------------|------------|
| ±24 mVDC    | 0.02% of<br>reading +3 μV    | 0.07% of<br>reading +4 μV  | 100 Mohm  | 30 V                          | 1 µV       |
| ±240 mVDC   | 0.02% of reading +30 $\mu V$ | 0.07% of<br>reading +40 μV | 100 Mohm  | 30 V                          | 10 μV      |

\* After 20 minute warm-up. Accuracy is specified in two ways: Accuracy over an 18 to 28°C and 10 to 75% RH environment; and accuracy over a 0 to 50°C and 0 to 85% RH (non-condensing environment). Accuracy over the 0 to 50°C range includes the temperature coefficient effect of the meter.

CONNECTION TYPE: 4-wire bridge (differential) 2-wire (single-ended) COMMON MODE RANGE (w.r.t. input common): 0 to +5 VDC Rejection: 80 dB (DC to 120 Hz)

BRIDGE EXCITATION : Jumper Selectable: 5 VDC @ 65 mA max., ±2% 10 VDC @ 125 mA max., ±2%

Temperature coefficient (ratio metric): 20 ppm/°C max.

# MODEL PAXT - THERMOCOUPLE AND RTD INPUT

- THERMOCOUPLE AND RTD INPUTS
- CONFORMS TO ITS-90 STANDARDS
- CUSTOM SCALING FOR NON-STANDARD PROBES
- TIME-TEMPERATURE INTEGRATOR

### PAXT SPECIFICATIONS

#### **READOUT**:

Resolution: Variable: 0.1, 0.2, 0.5, or 1, 2, or 5 degrees Scale: F or C Offset Range: -19,999 to 99,999 display units **THERMOCOUPLE INPUTS**:

### Input Impedance: 20 M $\Omega$

Lead Resistance Effect:  $0.03\mu$ V/ohm Max. Continuous Overvoltage: 30 V

| INPUT         | RANGE                            | ANGE ACCURACY* |                | STANDARD           | WIRE COLOR            |                        |
|---------------|----------------------------------|----------------|----------------|--------------------|-----------------------|------------------------|
| TYPE          | INANOL                           | (18 to 28 °C)  | (0 to 50 °C)   |                    | ANSI                  | BS 1843                |
| т             | -200 to 400°C<br>-270 to -200°C  | 1.2°C<br>**    | 2.1°C          | ITS-90             | (+) blue<br>(-) red   | (+) white<br>(-) blue  |
| E             | -200 to 871°C<br>-270 to -200°C  | 1.0°C<br>**    | 2.4°C          | ITS-90             | (+) purple<br>(-) red | (+) brown<br>(-) blue  |
| J             | -200 to 760°C                    | 1.1°C          | 2.3°C          | ITS-90             | (+) white<br>(-) red  | (+) yellow<br>(-) blue |
| к             | -200 to 1372°C<br>-270 to -200°C | 1.3°C<br>**    | 3.4°C          | ITS-90             | (+) yellow<br>(-) red | (+) brown<br>(-) blue  |
| R             | -50 to 1768°C                    | 1.9°C          | 4.0°C          | ITS-90             | no<br>standard        | (+) white<br>(-) blue  |
| S             | -50 to 1768°C                    | 1.9°C          | 4.0°C          | ITS-90             | no<br>standard        | (+) white<br>(-) blue  |
| В             | 100 to 300°C<br>300 to 1820°C    | 3.9°C<br>2.8°C | 5.7°C<br>4.4°C | ITS-90             | no<br>standard        | no<br>standard         |
| N             | -200 to 1300°C<br>-270 to -200°C | 1.3°C<br>**    | 3.1°C          | ITS-90             | (+) orange<br>(-) red | (+) orange<br>(-) blue |
| C<br>(W5/W26) | 0 to 2315°C                      | 1.9°C          | 6.1°C          | ASTM<br>E988-90*** | no<br>standard        | no<br>standard         |

\*After 20 min. warm-up. Accuracy is specified in two ways: Accuracy over an 18 to 28 °C and 15 to 75% RH environment; and Accuracy over a 0 to 50 °C and 0 to 85% RH (non condensing) environment. Accuracy specified over the 0 to 50 °C operating range includes meter tempco and ice point tracking effects. The specification includes the A/D conversion errors, linearization conformity, and thermocouple ice point compensation. Total system accuracy is the sum of meter and probe errors. Accuracy may be improved by field calibrating the meter readout at the temperature of interest.

\*\* The accuracy over the interval -270 to -200 °C is a function of temperature, ranging from 1 °C at -200 °C and degrading to 7 °C at -270 °C. Accuracy may be improved by field calibrating the meter readout at the temperature of interest.

\*\*\* These curves have been corrected to ITS-90.

# ACCESSORIES

#### UNITS LABEL KIT (PAXLBK) - Not required for PAXT

Each meter has a units indicator with backlighting that can be customized using the Units Label Kit. The backlight is controlled in the programming. Each PAXT meter is shipped with °F and °C overlay labels which can be installed into the meter's bezel display assembly.

#### **RTD INPUTS**:

Type: 3 or 4 wire, 2 wire can be compensated for lead wire resistance Excitation current: 100 ohm range: 165 μA 10 ohm range: 2.6 mA Lead resistance: 100 ohm range: 10 ohm/lead max.

10 ohm range: 3 ohms/lead max.

Max. continuous overload: 30 V

| INPUT TYPE                       | RANGE         | ACCURACY*<br>(18 to 28 °C) | ACCURACY*<br>(0 to 50 °C) | STANDARD                |
|----------------------------------|---------------|----------------------------|---------------------------|-------------------------|
| 100 ohm Pt<br>alpha = .00385     | -200 to 850°C | 0.4°C                      | 1.6°C                     | IEC 751                 |
| 100 ohm Pt<br>alpha = .003919    | -200 to 850°C | 0.4°C                      | 1.6°C                     | no official<br>standard |
| 120 ohm Nickel<br>alpha = .00672 | -80 to 260°C  | 0.2°C                      | 0.5°C                     | no official<br>standard |
| 10 ohm Copper<br>alpha = .00427  | -100 to 260°C | 0.4°C                      | 0.9°C                     | no official<br>standard |

CUSTOM RANGE: Up to 16 data point pairs

Input range: -10 to 65 mV

0 to 400 ohms, high range

0 to 25 ohms, low range Display range: -19999 to 99999

| INPUT TYPE    | RANGE        | ACCURACY*<br>(18 to 28 °C) | ACCURACY*<br>(0 to 50 °C) |  |  |  |
|---------------|--------------|----------------------------|---------------------------|--|--|--|
| Custom        | -10 to 65mV  | 0.02% of reading           | 0.12% of reading          |  |  |  |
| mV range      | (1 μV res.)  | + 4μV                      | + 5μV                     |  |  |  |
| Custom        | 0 to 400 Ω   | 0.02% of reading           | 0.12% of reading          |  |  |  |
| 100 ohm range | (10 MΩ res.) | + 0.04 Ω                   | + 0.05 Ω                  |  |  |  |
| Custom        | 0 to 25 Ω    | 0.04% of reading           | 0.20% of reading          |  |  |  |
| 10 ohm range  | (1 MΩ res.)  | + 0.005 Ω                  | + 0.007 Ω                 |  |  |  |

#### **EXTERNAL CURRENT SHUNTS (APSCM)**

To measure DC current signals greater than 2 ADC, a shunt must be used. The APSCM010 current shunt converts a maximum 10 ADC signal into 100.0 mV. The APSCM100 current shunt converts a maximum 100 ADC signal into 100.0 mV. The continuous current through the shunt is limited to 115% of the rating.

# **OPTIONAL PLUG-IN OUTPUT CARDS**

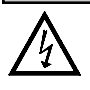

WARNING: Disconnect all power to the unit before installing Plug-in cards.

## **Adding Option Cards**

The PAX and  $\overline{M}$ PAX series meters can be fitted with up to three optional plugin cards. The details for each plug-in card can be reviewed in the specification section below. Only one card from each function type can be installed at one time. The function types include Setpoint Alarms (PAXCDS), Communications (PAXCDC), and Analog Output (PAXCDL). The plug-in cards can be installed initially or at a later date.

#### **PAXH Isolation Specifications For All Option Cards**

Isolation To Sensor Commons: 1400 Vrms for 1 min. Working Voltage: 125 V

Isolation to User Input Commons: 500 Vrms for 1 min. Working Voltage 50 V

# **COMMUNICATION CARDS (PAXCDC)**

A variety of communication protocols are available for the PAX and MPAX series. Only one of these cards can be installed at a time. When programming the unit via RLCPro, a Windows<sup>®</sup> based program, the RS232 or RS485 Cards must be used.

PAXCDC10 - RS485 Serial PAXCDC20 - RS232 Serial PAXCDC30 - DeviceNet PAXCDC40 - Modbus PAXCDC50 - Profibus-DP

#### SERIAL COMMUNICATIONS CARD

#### Type: RS485 or RS232

**Isolation To Sensor & User Input Commons**: 500 Vrms for 1 min. Working Voltage: 50 V. Not Isolated from all other commons.

**Data**: 7/8 bits **Baud**: 300 to 19,200

Parity: no, odd or even

**Bus Address**: Selectable 0 to 99, Max. 32 meters per line (RS485) **Transmit Delay**: Selectable for 2 to 50 msec or 50 to 100 msec (RS485)

#### DEVICENET<sup>TM</sup> CARD

Compatibility: Group 2 Server Only, not UCMM capable

Baud Rates: 125 Kbaud, 250 Kbaud, and 500 Kbaud

**Bus Interface**: Phillips 82C250 or equivalent with MIS wiring protection per DeviceNet<sup>™</sup> Volume I Section 10.2.2.

Node Isolation: Bus powered, isolated node

**Host Isolation**: 500 Vrms for 1 minute (50 V working) between DeviceNet<sup>TM</sup> and meter input common.

#### MODBUS CARD

Type: RS485; RTU and ASCII MODBUS modes

Isolation To Sensor & User Input Commons: 500 Vrms for 1 minute. Working Voltage: 50 V. Not isolated from all other commons. Baud Rates: 300 to 38400.

Data: 7/8 bits

Parity: No. Odd. or Even

Addresses: 1 to 247.

Transmit Delay: Programmable; See Transmit Delay explanation.

#### PROFIBUS-DP CARD

Fieldbus Type: Profibus-DP as per EN 50170, implemented with Siemens SPC3 ASIC

Conformance: PNO Certified Profibus-DP Slave Device

**Baud Rates:** Automatic baud rate detection in the range 9.6 Kbaud to 12 Mbaud **Station Address:** 0 to 126, set by the master over the network. Address stored in non-volatile memory.

Connection: 9-pin Female D-Sub connector

**Network Isolation:** 500 Vrms for 1 minute (50 V working) between Profibus network and sensor and user input commons. Not isolated from all other commons.

#### **PROGRAMMING SOFTWARE**

The Crimson<sup>®</sup> software is a Windows<sup>®</sup> based program that allows configuration of the PAX<sup>®</sup> meter from a PC. Crimson offers standard drop-down menu commands, that make it easy to program the meter. The meter's program can then be saved in a PC file for future use. A PAX<sup>®</sup> serial plug-in card is required to program the meter using the software.

# **SETPOINT CARDS (PAXCDS)**

The PAX and MPAX series has 4 available setpoint alarm output plug-in cards. Only one of these cards can be installed at a time. (Logic state of the outputs can be reversed in the programming.) These plug-in cards include:

PAXCDS10 - Dual Relay, FORM-C, Normally open & closed PAXCDS20 - Quad Relay, FORM-A, Normally open only PAXCDS30 - Isolated quad sinking NPN open collector PAXCDS40 - Isolated quad sourcing PNP open collector

#### DUAL RELAY CARD

#### Type: Two FORM-C relays

Isolation To Sensor & User Input Commons: 2000 Vrms for 1 min. Working Voltage: 240 Vrms

#### Contact Rating:

One Relay Energized: 5 amps @ 120/240 VAC or 28 VDC (resistive load), 1/8 HP @120 VAC, inductive load

Total current with both relays energized not to exceed 5 amps

Life Expectancy: 100 K cycles min. at full load rating. External RC snubber extends relay life for operation with inductive loads

#### QUAD RELAY CARD

Type: Four FORM-A relays

Isolation To Sensor & User Input Commons: 2300 Vrms for 1 min. Working Voltage: 250 Vrms

#### Contact Rating:

One Relay Energized: 3 amps @ 240 VAC or 30 VDC (resistive load), 1/10 HP @120 VAC, inductive load

Total current with all four relays energized not to exceed 4 amps

Life Expectancy: 100K cycles min. at full load rating. External RC snubber extends relay life for operation with inductive loads

#### QUAD SINKING OPEN COLLECTOR CARD

Type: Four isolated sinking NPN transistors.

Isolation To Sensor & User Input Commons: 500 Vrms for 1 min. Working Voltage: 50 V. Not Isolated from all other commons. Rating: 100 mA max @  $V_{SAT} = 0.7$  V max.  $V_{MAX} = 30$  V

#### QUAD SOURCING OPEN COLLECTOR CARD

Type: Four isolated sourcing PNP transistors.Isolation To Sensor & User Input Commons: 500 Vrms for 1 min. Working Voltage: 50 V. Not Isolated from all other commons.

**Rating**: Internal supply: 24 VDC ± 10% , 30 mA max. total External supply: 30 VDC max., 100 mA max. each output

#### ALL FOUR SETPOINT CARDS

**Response Time**: 200 msec. max. to within 99% of final readout value (digital filter and internal zero correction disabled) 700 msec. max. (digital filter disabled, internal zero correction enabled)

# LINEAR DC OUTPUT (PAXCDL)

Either a 0(4)-20 mA or 0-10 V retransmitted linear DC output is available from the analog output plug-in card. The programmable output low and high scaling can be based on various display values. Reverse slope output is possible by reversing the scaling point positions.

PAXCDL10 - Retransmitted Analog Output Card

#### ANALOG OUTPUT CARD

**Types**: 0 to 20 mA, 4 to 20 mA or 0 to 10 VDC

**Isolation To Sensor & User Input Commons:** 500 Vrms for 1 min. Working Voltage: 50 V. Not Isolated from all other commons.

**Accuracy**: 0.17% of FS (18 to 28°C); 0.4% of FS (0 to 50°C) **Resolution**: 1/3500

Compliance: 10 VDC: 10 K $\Omega$  load min., 20 mA: 500  $\Omega$  load max. Powered: Self-powered

**Update time**: 200 msec. max. to within 99% of final output value (digital filter and internal zero correction disabled)

700 msec. max. (digital filter disabled, internal zero correction enabled)

# **1.0** INSTALLING THE METER

### Installation

The PAX meets NEMA 4X/IP65 requirements when properly installed. The unit is intended to be mounted into an enclosed panel. Prepare the panel cutout to the dimensions shown. Remove the panel latch from the unit. Slide the panel

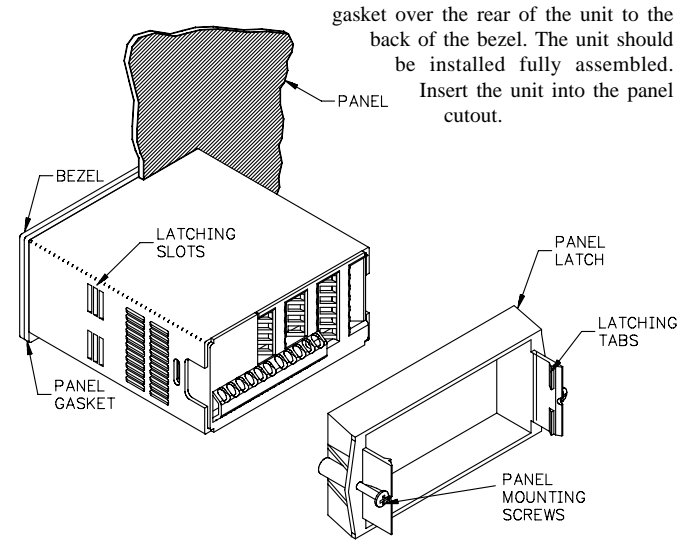

While holding the unit in place, push the panel latch over the rear of the unit so that the tabs of the panel latch engage in the slots on the case. The panel latch should be engaged in the farthest forward slot possible. To achieve a proper seal, tighten the latch screws evenly until the unit is snug in the panel (Torque to approximately 7 in-lbs [79N-cm]). Do not over-tighten the screws.

### Installation Environment

User Input Logic Jumper

PAXH:

Signal Jumper

Couple Jumper

not used, it is not necessary to check or move this jumper.

The unit should be installed in a location that does not exceed the maximum operating temperature and provides good air circulation. Placing the unit near devices that generate excessive heat should be avoided.

The bezel should be cleaned only with a soft cloth and neutral soap product. Do NOT use solvents. Continuous exposure to direct sunlight may accelerate the aging process of the bezel.

Do not use tools of any kind (screwdrivers, pens, pencils, etc.) to operate the keypad of the unit.

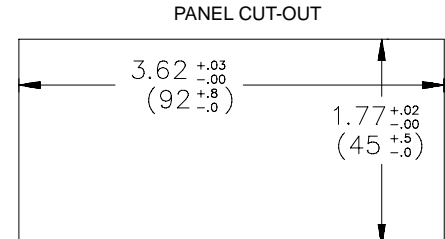

This jumper selects the logic state of all the user inputs. If the user inputs are

This jumper is used to select the signal type. For current signals, the jumper

This jumper is used for AC / DC couple. If AC couple, then the jumper is

removed from the board. If DC couple is used, then the jumper is installed.

is installed. For voltage signals, remove the jumper from the board. (For 2 V

inputs, this removed jumper can be used in the "2 V only" location.)

# 2.0 SETTING THE JUMPERS

The meter can have up to four jumpers that must be checked and / or changed prior to applying power. The following Jumper Selection Figures show an enlargement of the jumper area.

To access the jumpers, remove the meter base from the case by firmly squeezing and pulling back on the side rear finger tabs. This should lower the latch below the case slot (which is located just in front of the finger tabs). It is recommended to release the latch on one side, then start the other side latch.

### Input Range Jumper

This jumper is used to select the proper input range. The input range selected in programming must match the jumper setting. Select a range that is high enough to accommodate the maximum input to avoid overloads. The selection is different for each meter. See the Jumper Selection Figure for appropriate meter.

#### **Excitation Output Jumper**

If your meter has excitation, this jumper is used to select the excitation range for the application. If excitation is not being used, it is not necessary to check or move this jumper.

# **PAXD Jumper Selection**

#### Input Range Jumper

One jumper is used for voltage/ohms or current input ranges. Select the proper input range high enough to avoid input signal overload. <u>Only one jumper is allowed in this area</u>. Do not have a jumper in both the voltage and current ranges at the same time. Avoid placing the jumper across two ranges.

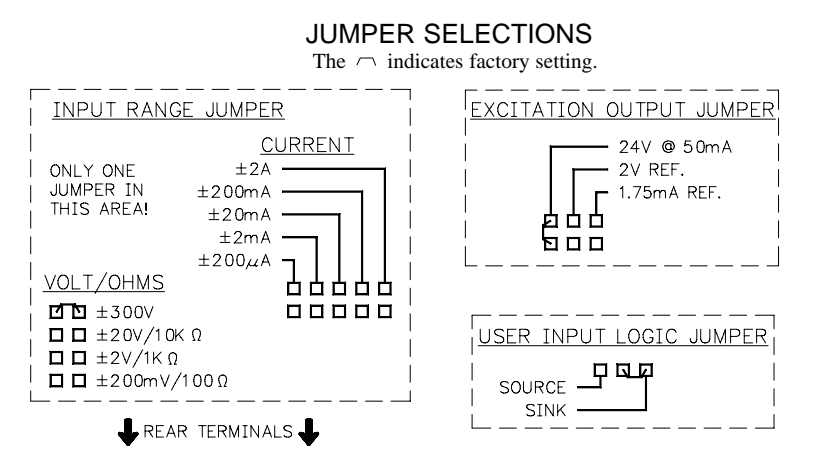

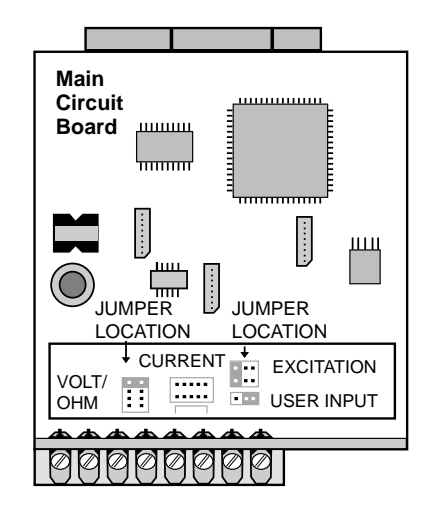

#### Downloaded from Elcodis.com electronic components distributor

# **PAXP Jumper Selection**

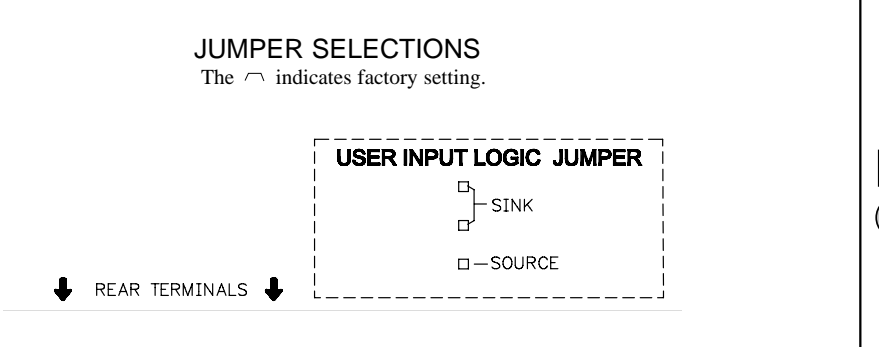

# **PAXH Jumper Selection**

**CAUTION:** To maintain the electrical safety of the meter, remove unneeded jumpers completely from the meter. Do not move the jumpers to positions other than those specified.

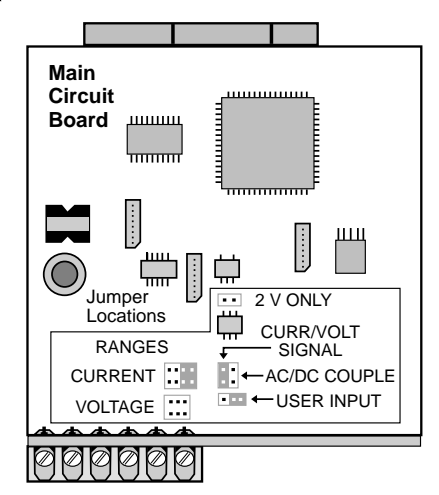

#### Signal Jumper

One jumper is used for the input signal type. For current signals, the jumper is installed. For voltage signals, remove the jumper from the board. (For 2 V inputs, this removed jumper can be used in the "2 V only" location.)

#### **Couple Jumper**

One jumper is used for AC / DC couple. If AC couple is used, then the jumper is removed from the board. If DC couple is used, then the jumper is installed.

# **PAXS Jumper Selection**

#### **Bridge Excitation**

One jumper is used to select bridge excitation to allow use of the higher sensitivity 24 mV input range. Use the 5 V excitation with high output (3 mV/V) bridges. The 5 V excitation also reduces bridge power compared to 10 V excitation.

A maximum of four 350 ohm load cells can be driven by the internal bridge excitation voltage.

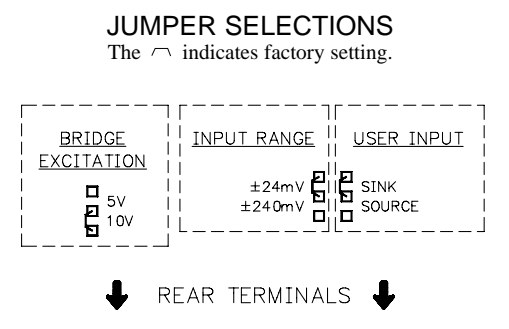

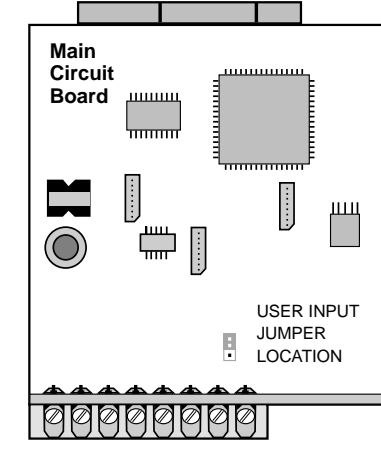

#### JUMPER SELECTIONS The $\frown$ indicates factory setting. INPUT RANGE 2 V ONLY 200 mA 20 mA 2 mA 200 µA SIGNAL COUPLE AC: л VOLTAGE: OFF Ь CURRENT: ON DC: ON 5 SOURCE SINK п п L 300 V 20 V .2V/2V **USER INPUT** REAR TERMINALS

#### Input Range Jumper

For most inputs, one jumper is used to select the input range. However, for the following ranges, set the jumpers as stated:

- 5 A: Remove all jumpers from the input range.
- 2 V: Install one jumper in ".2/2V" position and one jumper in "2 V only".
- All Other Ranges: One jumper in the selected range only.

Do not have a jumper in both the voltage and current ranges at the same time. Avoid placing a jumper across two ranges.

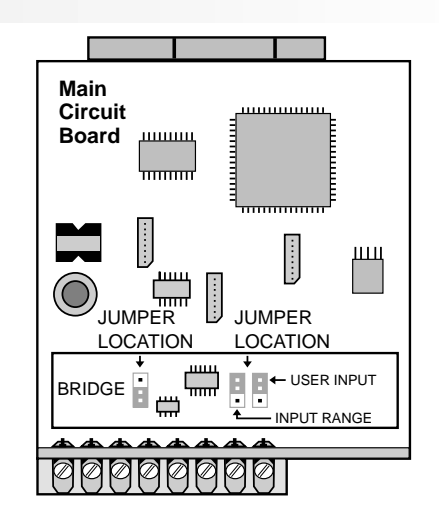

# **PAXT Jumper Selection**

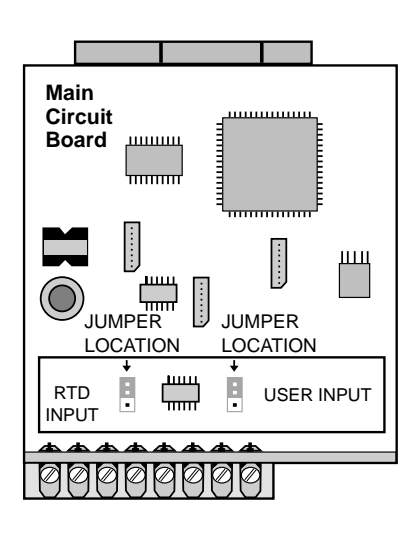

#### RTD Input Jumper

One jumper is used for RTD input ranges. Select the proper range to match the RTD probe being used. It is not necessary to remove this jumper when not using RTD probes.

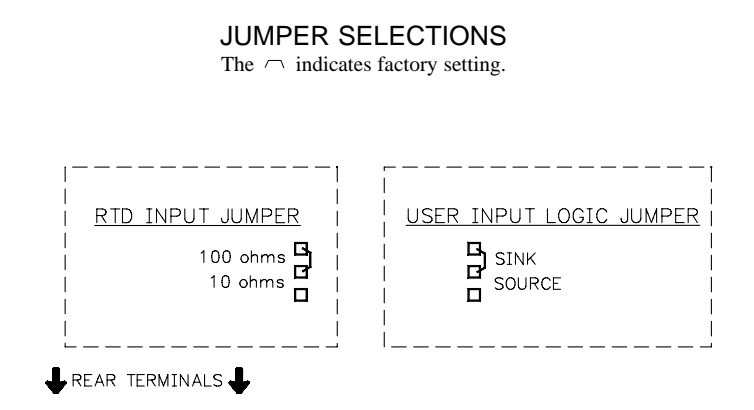

# 3.0 WIRING THE METER

### WIRING OVERVIEW

Electrical connections are made via screw-clamp terminals located on the back of the meter. All conductors should conform to the meter's voltage and current ratings. All cabling should conform to appropriate standards of good installation, local codes and regulations. It is recommended that power supplied to the meter (DC or AC) be protected by a fuse or circuit breaker.

When wiring the meter, compare the numbers embossed on the back of the meter case against those shown in wiring drawings for proper wire position. Strip the wire, leaving approximately 0.3" (7.5 mm) bare lead exposed (stranded wires should be tinned with solder). Insert the lead under the correct screw-clamp terminal and tighten until the wire is secure. (Pull wire to verify tightness.) Each terminal can accept up to one #14 AWG (2.55 mm) wire, two #18 AWG (1.02 mm), or four #20 AWG (0.61 mm).

### EMC INSTALLATION GUIDELINES

Although this meter is designed with a high degree of immunity to Electro-Magnetic Interference (EMI), proper installation and wiring methods must be followed to ensure compatibility in each application. The type of the electrical noise, its source or the method of coupling into the unit may be different for various installations.Listed below are some EMC guidelines for successful installation in an industrial environment.

- 1. The meter should be mounted in a metal enclosure, which is properly connected to protective earth.
- 2. With use of the lower input ranges or signal sources with high source impedance, the use of shielded cable may be necessary. This helps to guard against stray AC pick-up. Attach the shield to the input common of the meter. Line voltage monitoring and 5A CT applications do not usually require shielding.
- To minimize potential noise problems, power the meter from the same power branch, or at least the same phase voltage as that of the signal source.

- 4. Never run Signal or Control cables in the same conduit or raceway with AC power lines, conductors feeding motors, solenoids, SCR controls, and heaters, etc. The cables should be run in metal conduit that is properly grounded. This is especially useful in applications where cable runs are long and portable two-way radios are used in close proximity or if the installation is near a commercial radio transmitter.
- Signal or Control cables within an enclosure should be routed as far away as possible from contactors, control relays, transformers, and other noisy components.
- 6. In extremely high EMI environments, the use of external EMI suppression devices, such as ferrite suppression cores, is effective. Install them on Signal and Control cables as close to the unit as possible. Loop the cable through the core several times or use multiple cores on each cable for additional protection. Install line filters on the power input cable to the unit to suppress power line interference. Install them near the power entry point of the enclosure. The following EMI suppression devices (or equivalent) are recommended:

Ferrite Suppression Cores for signal and control cables: Fair-Rite # 0443167251 (RLC #FCOR0000) TDK # ZCAT3035-1330A Steward #28B2029-0A0 Line Filters for input power cables: Schaffner # FN610-1/07 (RLC #LFIL0000) Schaffner # FN670-1.8/07 Corcom #1VR3

Note: Reference manufacturer's instructions when installing a line filter.

- 7. Long cable runs are more susceptible to EMI pickup than short cable runs. Therefore, keep cable runs as short as possible.
- Switching of inductive loads produces high EMI. Use of snubbers across inductive loads suppresses EMI. Snubber: RLC#SNUB0000.

# 3.1 POWER WIRING

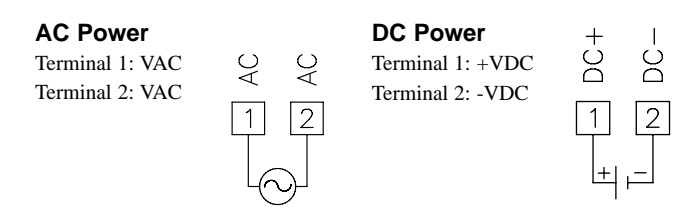

# 3.2 INPUT SIGNAL WIRING

# PAXD INPUT SIGNAL WIRING

Before connecting signal wires, the Input Range Jumper and Excitation Jumper should be verified for proper position.

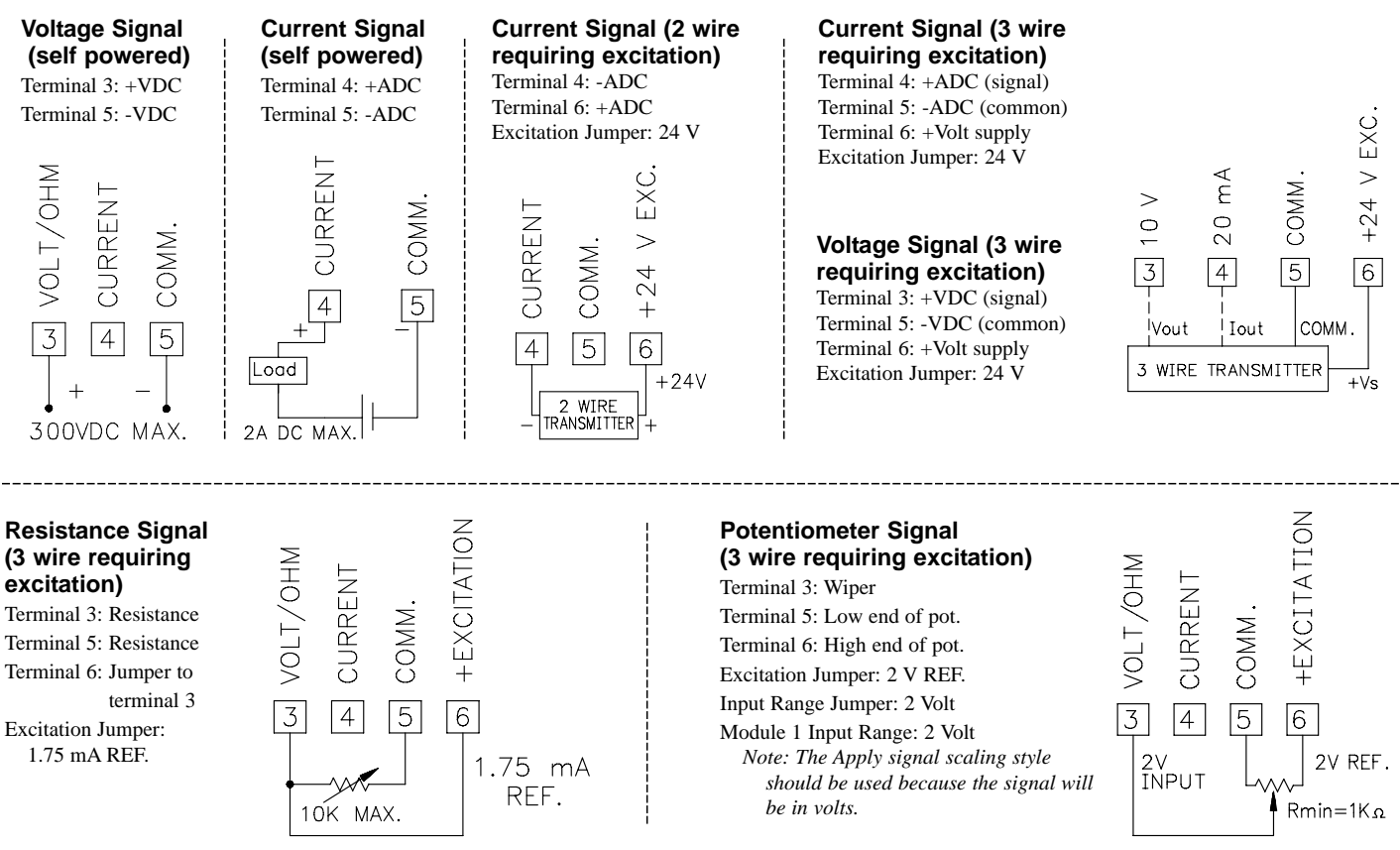

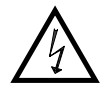

**CAUTION:** Sensor input common is NOT isolated from user input common. In order to preserve the safety of the meter application, the sensor input common must be suitably isolated from hazardous live earth referenced voltages; or input common must be at protective earth ground potential. If not, hazardous live voltage may be present at the User Inputs and User Input Common terminals. Appropriate considerations must then be given to the potential of the user input common with respect to earth common; and the common of the isolated plug-in cards with respect to input common.

## PAXP INPUT SIGNAL WIRING

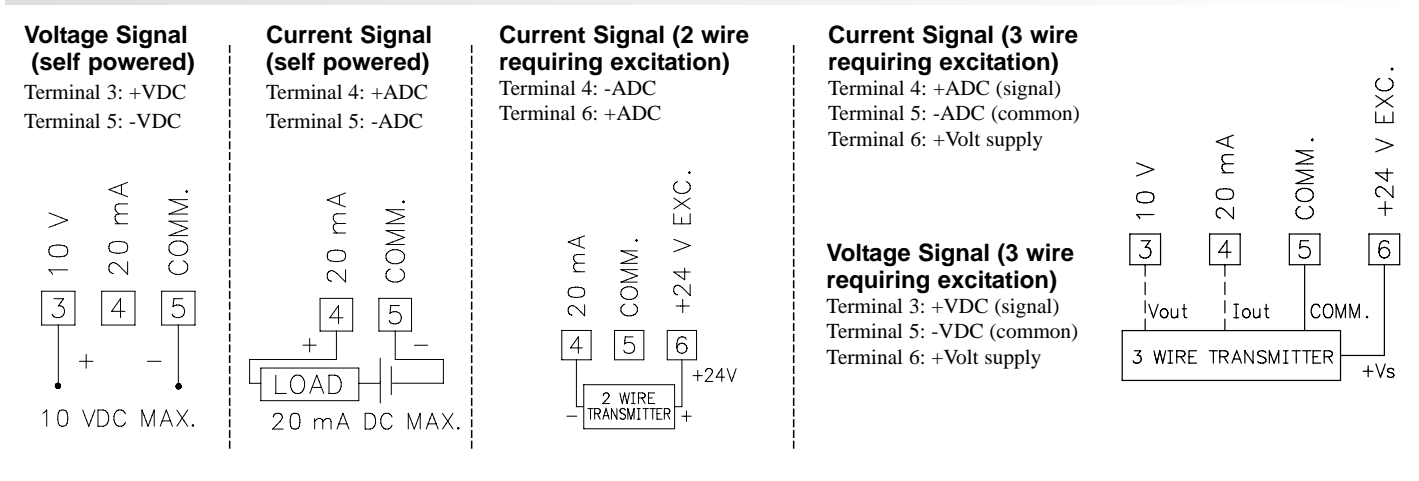

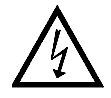

**CAUTION:** Sensor input common is NOT isolated from user input common. In order to preserve the safety of the meter application, the sensor input common must be suitably isolated from hazardous live earth referenced voltages; or input common must be at protective earth ground potential. If not, hazardous live voltage may be present at the User Inputs and User Input Common terminals. Appropriate considerations must then be given to the potential of the user input common with respect to earth common; and the common of the isolated plug-in cards with respect to input common.

## PAXH INPUT SIGNAL WIRING

Before connecting signal wires, the Signal, Input Range and Couple Jumpers should be verified for proper position.

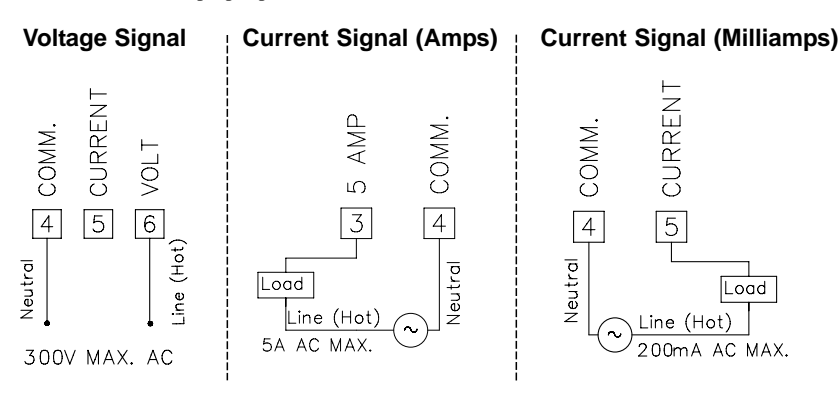

**CAUTION**: Connect only one input signal range to the meter. Hazardous signal levels may be present on unused inputs.

CAUTION: The isolation rating of the input common of the meter with respect to the option card commons and the user input common Terminal 8 (If used) is 125 Vrms; and 250 Vrms with respect to AC Power (meter Terminals 1 & 2). To be certain that the ratings are not exceeded, these voltages should be verified by a high-voltage meter before wiring the meter.

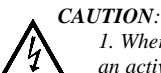

1. Where possible, connect the neutral side of the signal (including current shunts) to the input common of the meter. If the input signal is sourced from an active circuit, connect the lower impedance (usually circuit common) to the input signal common of the meter.

2. For phase-to-phase line monitoring where a neutral does not exist, or for any other signal input in which the isolation voltage rating is exceeded, an isolating potential transformer must be used to isolate the input voltage from earth. With the transformer, the input common of the meter can then be earth referenced for safety.

3. When measuring line currents, the use of a current transformer is recommended. If using external current shunts, insert the shunt in the neutral return line. If the isolation voltage rating is exceeded, the use of an isolating current transformer is necessary.

## PAXS INPUT SIGNAL WIRING

Before connecting signal wires, the Input Range Jumper should be verified for proper position.

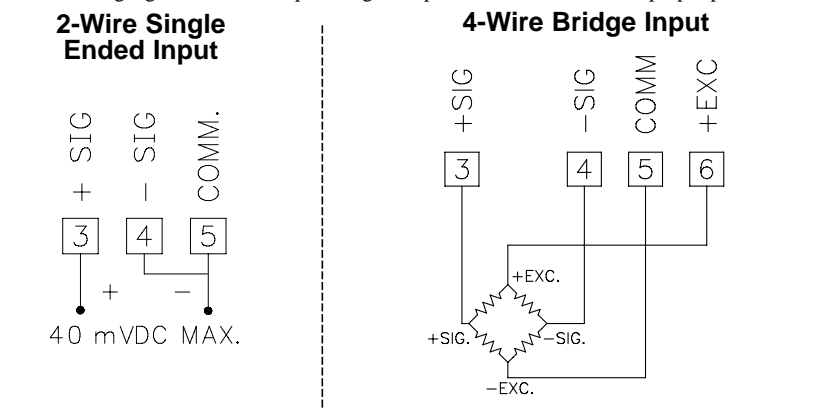

#### 6-Wire Bridge Input

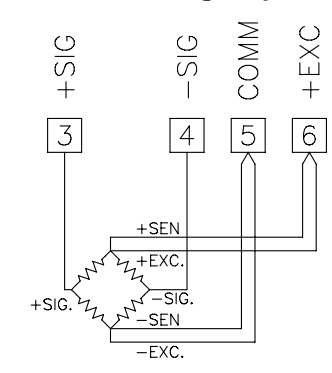

#### **DEADLOAD COMPENSATION**

In some cases, the combined deadload and liveload output may exceed the range of the 24 mV input. To use this range, the output of the bridge can be offset a small amount by applying a fixed resistor across one arm of the bridge. This shifts the electrical output of the bridge downward to within the operating range of the meter. A 100 K ohm fixed resistor shifts the bridge output approximately -10 mV (350 ohm bridge, 10 V excitation).

Connect the resistor between +SIG and -SIG. Use a metal film resistor with a low temperature coefficient of resistance.

**BRIDGE COMPLETION RESISTORS** For single strain gage applications, bridge completion resistors must be

employed externally to the meter. Only use metal film resistors with a low temperature coefficient of resistance.

Load cells and pressure transducers are normally implemented as full resistance bridges and do not require bridge completion resistors.

## PAXT INPUT SIGNAL WIRING

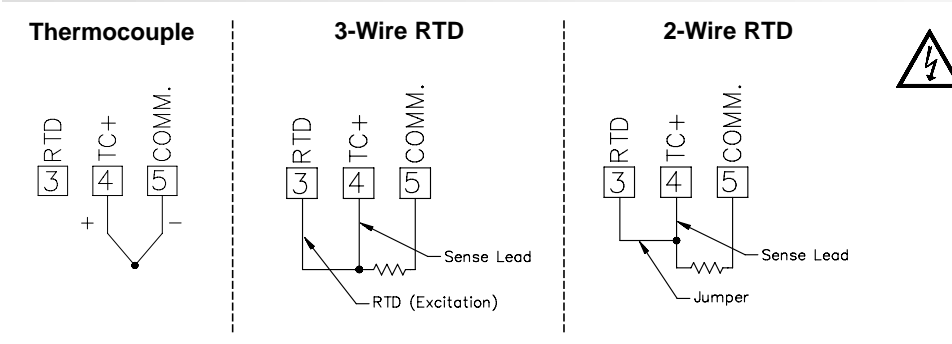

**CAUTION:** Sensor input common is NOT isolated from user input common. In order to preserve the safety of the meter application, the sensor input common must be suitably isolated from hazardous live earth referenced voltages; or input common must be at protective earth ground potential. If not, hazardous live voltage may be present at the User Inputs and User Input Common terminals. Appropriate considerations must then be given to the potential of the user input common with respect to earth common; and the common of the isolated plugin cards with respect to input common.

# 3.3 USER INPUT WIRING

Before connecting the wires, the User Input Logic Jumper should be verified for proper position. If not using User Inputs, then skip this section. Only the appropriate User Input terminal has to be wired.

### Sinking Logic

| Sinking Logic<br>Terminal 8-10:<br>Terminal 7:<br>In this logic, the user inputs of the<br>meter are internally pulled up to +5 V<br>with 22 K resistance. The input is active<br>when it is pulled low (<0.9 V).                                                                                                    | g device between<br>minal and User Comm.<br>W<br>O<br>V<br>V<br>V<br>V<br>V<br>V<br>V<br>V<br>V<br>V<br>V<br>V<br>V<br>V<br>V<br>V<br>V<br>V | Sourcing Logic<br>Terminal 8-10: + VDC thru external switching device<br>Terminal 7: -VDC thru external switching device<br>In this logic, the user inputs of the meter are<br>internally pulled down to 0 V with 22 K<br>resistance. The input is active when a voltage<br>greater than 3.6 VDC is applied.       | NUCLAR COMM.                                                         |
|----------------------------------------------------------------------------------------------------|----------------------------------------------------------------------------------------------------|----------------------------------------------------------------------------------------------------|----------------------------------------------------------------------|
| PAXH ONLY<br>Sinking Logic<br>Terminals 9-11<br>Terminal 8<br>Connect external<br>switching device between<br>appropriate User Input<br>terminal and User Comm.<br>In this logic, the user inputs of the<br>meter are internally pulled up to +5 V<br>with 22 K resistance. The input is<br>active when it is pulled low (<0.9 V). | ■<br>■<br>■<br>■<br>■<br>■<br>■<br>■<br>■<br>■<br>■<br>■<br>■<br>■                                                                           | Sourcing Logic<br>Terminals 9-11:<br>+ VDC through external switching device<br>Terminal 8:<br>-VDC through external switching device<br>In this logic, the user inputs of the meter are<br>internally pulled down with 22 K resistance.<br>The input is active when a voltage greater<br>than 3.6 VDC is applied. | COMM<br>USER<br>USER<br>USER<br>USER<br>USER<br>USER<br>USER<br>COMM |

- 3.5 SERIAL COMMUNICATION WIRING > See appropriate plug-in card bulletin for details.
- 3.6 ANALOG OUTPUT WIRING

# 4.0 REVIEWING THE FRONT BUTTONS AND DISPLAY

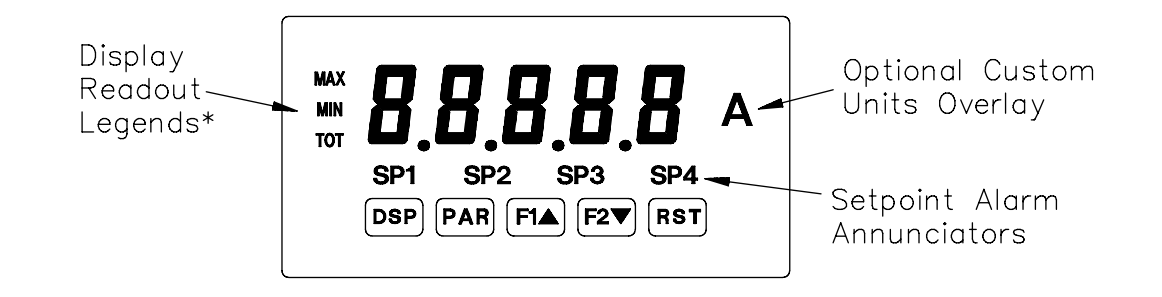

#### KEY DISPLAY MODE OPERATION

- DSP Index display through max/min/total/input readouts
- PAR Access parameter list
- F1 Function key 1; hold for 3 seconds for Second Function 1\*\*
- **F2**▼ Function key 2; hold for 3 seconds for Second Function 2\*\*
- RST Reset (Function key)\*\*
- \* Display Readout Legends may be locked out in Factory Settings.
- \*\* Factory setting for the F1, F2, and RST keys is NO mode.

#### **PROGRAMMING MODE OPERATION**

Quit programming and return to display mode Store selected parameter and index to next parameter Increment selected parameter value Decrement selected parameter value Hold with F1▲, F2▼ to scroll value by x1000

# 5.0 Programming the Meter

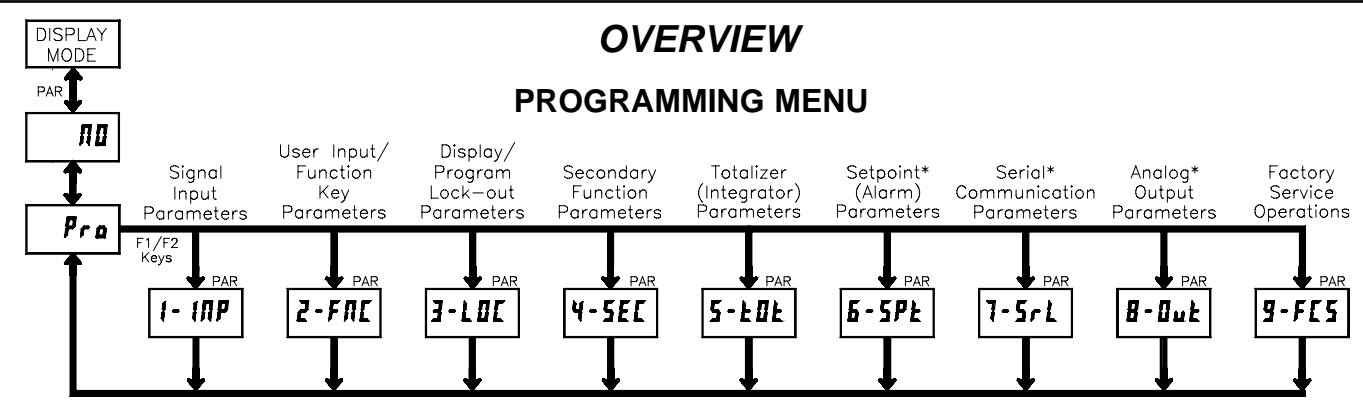

\* Only accessible with appropriate plug-in card.

#### DISPLAY MODE

The meter normally operates in the Display Mode. In this mode, the meter displays can be viewed consecutively by pressing the **DSP** key. The annunciators to the left of the display indicate which display is currently shown; Max Value (MAX), Min Value (MIN), or Totalizer Value (TOT). Each of these displays can be locked from view through programming. (See Module 3) The Input Display Value is shown with no annunciator.

#### **PROGRAMMING MODE**

Two programming modes are available.

- **Full Programming Mode** permits all parameters to be viewed and modified. Upon entering this mode, the front panel keys change to Programming Mode operations. This mode should not be entered while a process is running, since the meter functions and User Input response may not operate properly while in Full Programming Mode.
- Quick Programming Mode permits only certain parameters to be viewed and/or modified. When entering this mode, the front panel keys change to Programming Mode operations, and all meter functions continue to operate properly. Quick Programming Mode is configured in Module 3. The Display Intensity Level "d-lfu" parameter is available in the Quick Programming Mode only when the security code is non-zero. For a description, see Module 9—Factory Service Operations. Throughout this document, Programming Mode (without Quick in front) always refers to "Full" Programming Mode.

#### **PROGRAMMING TIPS**

The Programming Menu is organized into nine modules (See above). These modules group together parameters that are related in function. It is recommended to begin programming with Module 1 and proceed through each module in sequence. Note that Modules 6 through 8 are only accessible when the appropriate plug-in option card is installed. If lost or confused while programming, press the **DSP** key to exit programming mode and start over. When programming is complete, it is recommended to record the meter settings on the Parameter Value Chart and lock-out parameter programming with a User Input or lock-out code. (See Modules 2 and 3 for lock-out details.)

#### **FACTORY SETTINGS**

Factory Settings may be completely restored in Module 9. This is a good starting point if encountering programming problems. Throughout the module description sections which follow, the factory setting for each parameter is shown below the parameter display. In addition, all factory settings are listed on the Parameter Value Chart following the programming section.

#### ALTERNATING SELECTION DISPLAY

In the module description sections which follow, the dual display with arrows appears for each programming parameter. This is used to illustrate the display alternating between the parameter (top display) and the parameter's Factory Setting (bottom display). In most cases, selections or value ranges for the parameter will be listed on the right.

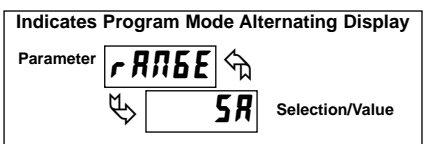

### STEP BY STEP PROGRAMMING INSTRUCTIONS:

#### **PROGRAMMING MODE ENTRY (PAR KEY)**

The Programming Mode is entered by pressing the **PAR** key. If this mode is not accessible, then meter programming is locked by either a security code or a hardware lock. (See Modules 2 and 3 for programming lock-out details.)

#### MODULE ENTRY (ARROW & PAR KEYS)

Upon entering the Programming Mode, the display alternates between  $P_{ro}$  and the present module (initially  $\pi 0$ ). The arrow keys (F1  $\blacktriangle$  and F2 $\bigtriangledown$ ) are used to select the desired module, which is then entered by pressing the **PAR** key.

#### PARAMETER (MODULE) MENU (PAR KEY)

Each module has a separate parameter menu. These menus are shown at the start of each module description section which follows. The **PAR** key is pressed to advance to a particular parameter to be changed, without changing the programming of preceding parameters. After completing a module, the display will return to *Pra* **nu**. From this point, programming may continue by selecting and entering additional modules. (See **MODULE ENTRY** above.)

#### PARAMETER SELECTION ENTRY (ARROW & PAR KEYS)

For each parameter, the display alternates between the parameter and the present selection or value for that parameter. For parameters which have a list of selections, the arrow keys (F1 $\blacktriangle$  and F2 $\checkmark$ ) are used to sequence through the list until the desired selection is displayed. Pressing the PAR key stores and activates the displayed selection, and also advances the meter to the next parameter.

#### NUMERICAL VALUE ENTRY (ARROW, RST & PAR KEYS)

For parameters which require a numerical value entry, the arrow keys can be used to increment or decrement the display to the desired value. When an arrow key is pressed and held, the display automatically scrolls up or scrolls down. The longer the key is held, the faster the display scrolls.

The **RST** key can be used in combination with the arrow keys to enter large numerical values. When the **RST** key is pressed along with an arrow key, the display scrolls by 1000's. Pressing the **PAR** key stores and activates the displayed value, and also advances the meter to the next parameter.

#### PROGRAMMING MODE EXIT (DSP KEY or PAR KEY at Pro III)

The Programming Mode is exited by pressing the **DSP** key (from anywhere in the Programming Mode) or the **PAR** key (with **Pro nu** displayed). This will commit any stored parameter changes to memory and return the meter to the Display Mode. If a parameter was just changed, the **PAR** key should be pressed to store the change before pressing the **DSP** key. (If power loss occurs before returning to the Display Mode, verify recent parameter changes.)

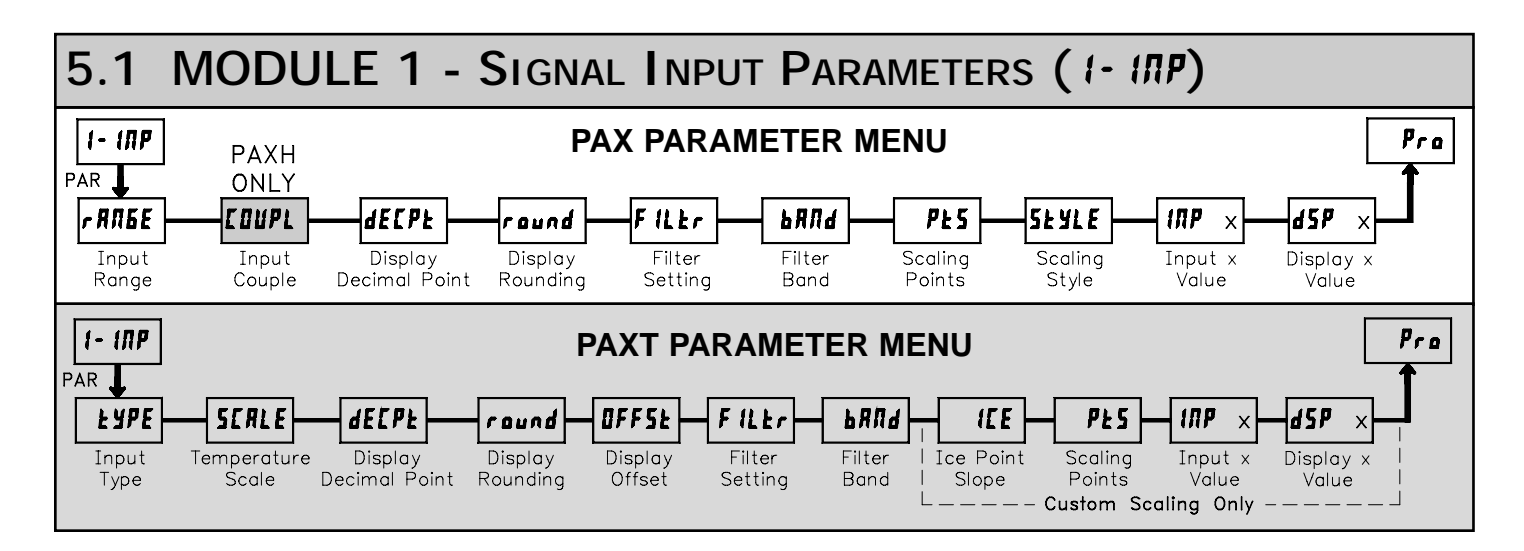

Refer to the appropriate Input Range for the selected meter. Use only one Input Range, then proceed to Display Decimal Point.

#### PAXD INPUT RANGE

| <b>г ЯЛБЕ</b> 🖘 | SELECTION | RANGE<br>RESOLUTION | SELECTION | RANGE<br>RESOLUTION |
|-----------------|-----------|---------------------|-----------|---------------------|
|                 | 200uR     | ±200.00 μA          | 2         | ±2.0000 V           |
| Y 2000          | 0,002R    | ±2.0000 mA          | 20        | ±20.000 V           |
|                 | 0,02R     | ±20.000 mA          | 300.      | ±300.00 V           |
|                 | 0,2 R     | ±200.00 mA          | 1000      | 100.00 ohm          |
|                 | 28        | ±2.0000 A           | 10000     | 1000.0 ohm          |
|                 | 0,2 u     | ±200.00 mV          | 10Yo      | 10000 ohm           |

Select the input range that corresponds to the external signal. This selection should be high enough to avoid input signal overload but low enough for the desired input resolution. This selection and the position of the Input Range Jumper must match.

### PAXP INPUT RANGE

| r A                | ПБЕ  | ᡬᠯ    | SELECTION | RANGE<br>RESOLUTION |
|--------------------|------|-------|-----------|---------------------|
| M٨                 | пп   | 3 D C | 0,02R     | 20.000 mA           |
| $\bigtriangledown$ | וע,ע | сл    | 10        | 10.000 V            |

Select the input range that corresponds to the external signal.

#### PAXH INPUT RANGE

| c 805E 🖘 | SELECTION | RANGE<br>RESOLUTION | SELECTION  | RANGE<br>RESOLUTION |
|----------|-----------|---------------------|------------|---------------------|
|          | 0,2 u     | 200.00 mV           | 0,002R     | 2.0000 mA           |
| S 28     | 2         | 2.0000 V            | 0,02R      | 20.000 mA           |
|          | 20.       | 20.000 V            | 0,2R       | 200.00 mA           |
|          | 300.      | 300.0 V             | 5 <i>R</i> | 5.000 A             |
|          | 2008      | 200.00 uA           |            |                     |

Select the input range that corresponds to the external signal. This selection should be high enough to avoid input signal overload but low enough for the desired input resolution. This selection and the position of the Input Range Jumper must match.

#### PAXH INPUT COUPLE

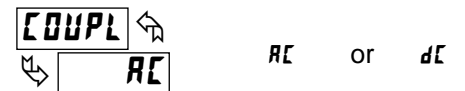

The input signal can be either AC coupled (rejecting the DC components of the signal) or DC coupled (measures both the AC and DC components of the signal). The coupling jumper and the setting of this parameter must match.

#### PAXS INPUT RANGE

| r A      | лб <i>Е</i> 🕤 | SELECTION | RANGE<br>RESOLUTION |
|----------|---------------|-----------|---------------------|
| Ø        | 002           | 0,02      | ±24 mV              |
| <b>v</b> |               | <u> </u>  | +240 mV             |

Select the input range that corresponds to the external signal. This selection should be high enough to avoid input signal overload but low enough for the desired input resolution. This selection and the position of the Input Range Jumper must match.

#### PAXT INPUT TYPE

| E YPE 🖘 | SELECTION | TYPE | SELECTION | TYPE                   |
|---------|-----------|------|-----------|------------------------|
|         | Łc-Ł      | T TC | tc-c      | C TC                   |
| לייזן 🖑 | Łc-E      | E TC | PE 385    | RTD platinum 385       |
|         | Ec-1      | J TC | PE 392    | RTD platinum 392       |
|         | Łc-Y      | K TC | Л (Б 12   | RTD nickel 672         |
|         | tc-r      | R TC | [1427     | RTD copper 10 $\Omega$ |
|         | £c – 5    | S TC | [5-Ec     | Custom TC              |
|         | £c-b      | B TC | [5-rH     | Custom RTD High        |
|         | fr-u      | N TC | [5-rl     | Custom RTD Low         |

Select the input type that corresponds to the input sensor. For RTD types, check the RTD Input Jumper for matching selection. For custom types, the Temperature Scale parameter is not available, the Display Decimal Point is expanded, and Custom Sensor Scaling must be completed.

#### PAXT TEMPERATURE SCALE

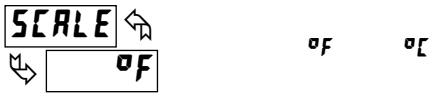

Select the temperature scale. This selection applies for Input, MAX, MIN, and TOT displays. This does not change the user installed Custom Units Overlay display. If changed, those parameters that relate to the temperature scale should be checked. This selection is not available for custom sensor types.

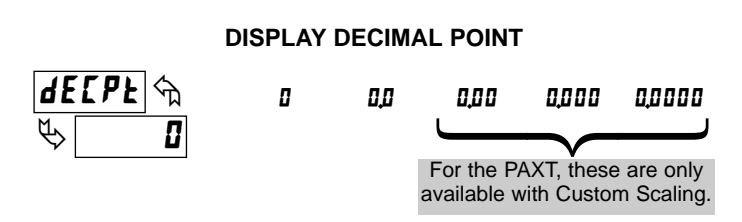

Select the decimal point location for the Input, **MAX** and **MIN** displays. (The **TOT** display decimal point is a separate parameter.) This selection also affects *round*, *d5P1* and *d5P2* parameters and setpoint values.

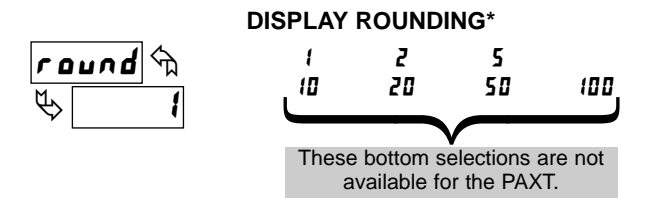

Rounding selections other than one, cause the Input Display to 'round' to the nearest rounding increment selected (ie. rounding of '5' causes 122 to round to 120 and 123 to round to 125). Rounding starts at the least significant digit of the Input Display. Remaining parameter entries (scaling point values, setpoint values, etc.) are not automatically adjusted to this display rounding selection.

#### PAXT: TEMPERATURE DISPLAY OFFSET\*

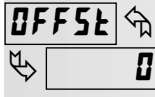

### - 19999 to 99999

The temperature display can be corrected with an offset value. This can be used to compensate for probe errors, errors due to variances in probe placement or adjusting the readout to a reference thermometer. This value is automatically updated after a Zero Display to show how far the display is offset. A value of zero will remove the affects of offset.

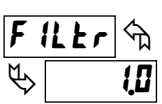

#### FILTER SETTING\*

0.0 to 25.0 seconds

The input filter setting is a time constant expressed in tenths of a second. The filter settles to 99% of the final display value within approximately 3 time constants. This is an Adaptive Digital Filter which is designed to steady the Input Display reading. A value of '0' disables filtering.

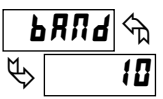

#### FILTER BAND\*

0.0 to 25.0 display units

The digital filter will adapt to variations in the input signal. When the variation exceeds the input filter band value, the digital filter disengages. When the variation becomes less than the band value, the filter engages again. This allows for a stable readout, but permits the display to settle rapidly after a large

For the PAXT, the following parameters only apply to Custom

process change. The value of the band is in display units. A band setting of '0'

# Sensor Scaling.

#### PAXT: ICE POINT SLOPE

keeps the digital filter permanently engaged.

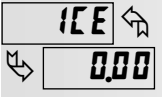

0 to  $\textbf{550,00}~\mu\text{V/°C}$ 

This parameter sets the slope value for ice point compensation for the Custom TC range  $(\mathbf{L5-}\mathbf{kc})$  only. The fixed thermocouple ranges are automatically compensated by the meter and do not require this setting. To calculate this slope, use  $\mu$ V data obtained from thermocouple manufacturers' tables for two points between 0°C and 50°C. Place this corresponding  $\mu$ V and °C information into the equation:

slope =  $(\mu V_2 - \mu V_1)/({}^{\circ}C_2 - {}^{\circ}C_1)$ .

Due to the nonlinear output of thermocouples, the compensation may show a small offset error at room temperatures. This can be compensated by the offset parameter. A value of 0 disables internal compensation when the thermocouple is externally compensated.

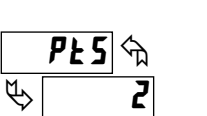

#### SCALING POINTS\*

2 to 15

#### Linear - Scaling Points (2)

For linear processes, only 2 scaling points are necessary. It is recommended that the 2 scaling points be at opposite ends of the input signal being applied. The points do not have to be the signal limits. Display scaling will be linear between and continue past the entered points up to the limits of the Input Signal Jumper position. Each scaling point has a coordinate-pair of Input Value ( $t\Pi P$ ) and an associated desired Display Value (dSP).

#### Nonlinear - Scaling Points (Greater than 2)

For non-linear processes, up to 16 scaling points may be used to provide a piece-wise linear approximation. (The greater the number of scaling points used, the greater the conformity accuracy.) The Input Display will be linear between scaling points that are sequential in program order. Each scaling point has a coordinate-pair of Input Value ( $l\Pi P$ ) and an associated desired Display Value (d5P). Data from tables or equations, or empirical data could be used to derive the required number of segments and data values for the coordinate pairs. In the SFPAX software, several linearization equations are available.

#### SCALING STYLE

This parameter does not apply for the PAXT. Scaling values for the PAXT must be keyed-in.

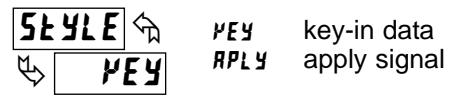

If Input Values and corresponding Display Values are known, the Key-in (**PEY**) scaling style can be used. This allows scaling without the presence or changing of the input signal. If Input Values have to be derived from the actual input signal source or simulator, the Apply (**RPLY**) scaling style must be used. After using the Apply (**RPLY**) scaling style, this parameter will default back to **PEY** but the scaling values will be shown from the previous applied method.

#### **INPUT VALUE FOR SCALING POINT 1**

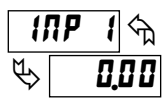

- 19999 to 99999

For Key-in (PEJ), enter the known first Input Value by using the arrow keys. The Input Range selection sets up the decimal location for the Input Value. With 0.02A Input Range, 4mA would be entered as 4.000. For Apply (*RPLJ*), apply the input signal to the meter, adjust the signal source externally until the desired Input Value appears. In either method, press the **PAR** key to enter the value being displayed.

Note: **RPLY** style - Pressing the **RST** key will advance the display to the next scaling display point without storing the input value.

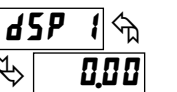

**DISPLAY VALUE FOR SCALING POINT 1** 

- 19999 to 99999

Enter the first coordinating Display Value by using the arrow keys. This is the same for PEY and RPLY scaling styles. The decimal point follows the *dELPE* selection.

#### **INPUT VALUE FOR SCALING POINT 2**

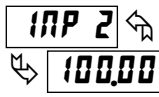

- 19999 to 99999

For Key-in (PEY), enter the known second Input Value by using the arrow keys. For Apply (RPLY), adjust the signal source externally until the next desired Input Value appears. (Follow the same procedure if using more than 2 scaling points.)

<sup>\*</sup> Factory Setting can be used without affecting basic start-up.

#### **DISPLAY VALUE FOR SCALING POINT 2**

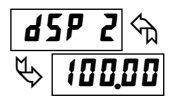

- 19999 to 99999

Enter the second coordinating Display Value by using the arrow keys. This is the same for **YEY** and **RPLY** scaling styles. (Follow the same procedure if using more than 2 scaling points.)

#### **General Notes on Scaling**

- 1. Input Values for scaling points should be confined to the limits of the Input Range Jumper position.
- 2. The same Input Value should not correspond to more than one Display Value. (Example: 20 mA can not equal 0 and 10.)

This is referred to as read out jumps (vertical scaled segments).

3. The same Display Value can correspond to more than one Input Value. (Example: 0 mA and 20 mA can equal 10.)

This is referred to as readout dead zones (horizontal scaled segments).

- 4. The maximum scaled Display Value spread between range maximum and minimum is limited to 65,535. For example using +20 mA range the maximum +20 mA can be scaled to is 32,767 with 0 mA being 0 and Display Rounding of 1. (Decimal points are ignored.) The other half of 65,535 is for the lower half of the range 0 to -20 mA even if it is not used. With Display Rounding of 2, +20 mA can be scaled for 65,535 (32,767 x 2) but with even Input Display values shown.
- 5. For input levels beyond the first programmed Input Value, the meter extends the Display Value by calculating the slope from the first two coordinate pairs (INPI/dSPI & INP2/dSP2). If INPI = 4 mA and dSPI = 0, then 0 mA would be some negative Display Value. This could be prevented by making  $I\Pi P I = 0 \text{ mA} / dSP I = 0$ ,  $I\Pi P Z = 4 \text{ mA} / dSP Z = 0$ , with  $I\Pi P Z = 20 \text{ mA} / dSP Z = 0$ d5P3 = the desired high Display Value. The calculations stop at the limits of the Input Range Jumper position.
- 6. For input levels beyond the last programmed Input Value, the meter extends the Display Value by calculating the slope from the last two sequential coordinate pairs. If three coordinate pair scaling points were entered, then the Display Value calculation would be between INP2 / d5P2 & INP3 / d5P3. The calculations stop at the limits of the Input Range Jumper position.

# 5.2 MODULE 2 - User Input and Front Panel Function Key PARAMETERS (2-FIL)

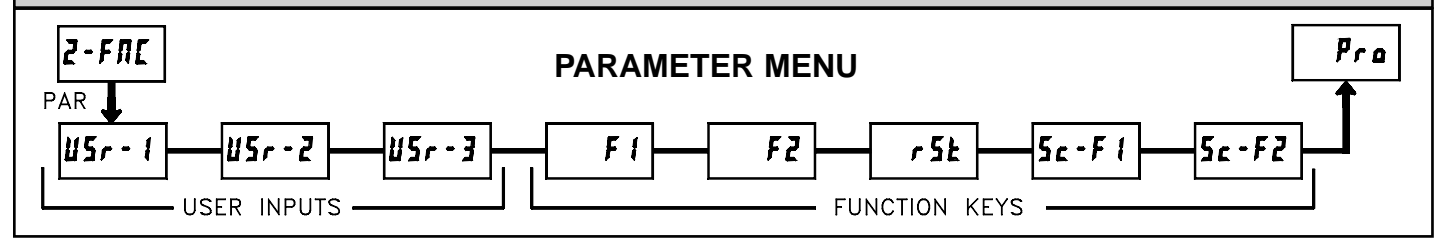

The three user inputs are individually programmable to perform specific meter control functions. While in the Display Mode or Program Mode, the function is executed the instant the user input transitions to the active state.

The front panel function keys are also individually programmable to perform specific meter control functions. While in the Display Mode, the primary function is executed the instant the key is pressed. Holding the function key for three seconds executes a secondary function. It is possible to program a secondary function without a primary function.

In most cases, if more than one user input and/or function key is programmed for the same function, the maintained (level trigger) actions will be performed while at least one of those user inputs or function keys are activated. The momentary (edge trigger) actions will be performed every time any of those user inputs or function keys transition to the active state.

Note: In the following explanations, not all selections are available for both user inputs and front panel function keys. Alternating displays are shown with each selection. Those selections showing both displays are available for both. If a display is not shown, it is not available for that selection. USr - 1 will represent all three user inputs. F I will represent all five function keys.

#### **NO FUNCTION**

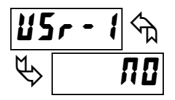

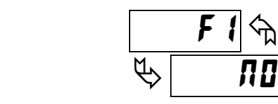

No function is performed if activated. This is the factory setting for all user inputs and function keys. No function can be selected without affecting basic start-up.

#### **PROGRAMMING MODE LOCK-OUT**

Programming Mode is locked-out, as long as activated (maintained action). A security code can be configured to allow programming access during lock-out.

#### ZERO (TARE) DISPLAY

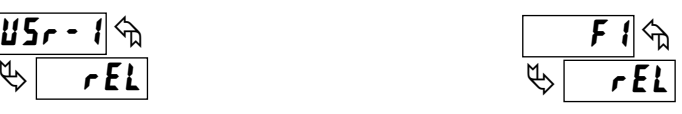

The Zero (Tare) Display provides a way to zero the Input Display value at various input levels, causing future Display readings to be offset. This function is useful in weighing applications where the container or material on the scale should not be included in the next measurement value. When activated (momentary action), rESEE flashes and the Display is set to zero. At the same time, the Display value (that was on the display before the Zero Display) is subtracted from the Display Offset Value and is automatically stored as the new Display Offset Value (OFF5E). If another Zero (tare) Display is performed, the display will again change to zero and the Display reading will shift accordingly.

#### **RELATIVE/ABSOLUTE DISPLAY**

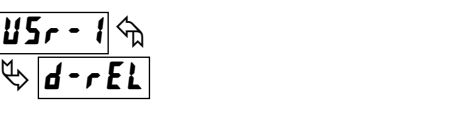

This function will switch the Input Display between Relative and Absolute.

The Relative is a net value that includes the Display Offset Value. The Input Display will normally show the Relative unless switched by this function. Regardless of the display selected, all meter functions continue to operate based on relative values. The Absolute is a gross value (based on Module 1 DSP and INP entries) without the Display Offset Value. The Absolute display is selected as long as the user input is activated (maintained action) or at the transition of the function key (momentary action). When the user input is released, or the function key is pressed again, the input display switches back to Relative display. Rb5 (absolute) or rEL (relative) is momentarily displayed at transition to indicate which display is active.

#### HOLD DISPLAY

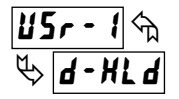

The shown display is held but all other meter functions continue as long as activated (maintained action).

#### HOLD ALL FUNCTIONS

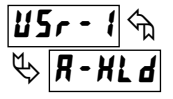

The meter disables processing the input, holds all display contents, and locks the state of all outputs as long as activated (maintained action). The serial port continues data transfer.

#### SYNCHRONIZE METER READING

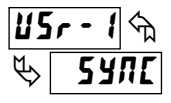

The meter suspends all functions as long as activated (maintained action). When the user input is released, the meter synchronizes the restart of the A/D with other processes or timing events.

#### STORE BATCH READING IN TOTALIZER

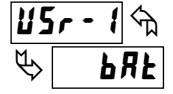

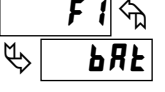

The Input Display value is one time added (batched) to the Totalizer at transition to activate (momentary action). The Totalizer retains a running sum of each batch operation until the Totalizer is reset. When this function is selected, the normal operation of the Totalizer is overridden.

<u>1157 - 1</u> 🗞 r Ł oł

#### SELECT TOTALIZER DISPLAY

The Totalizer display is selected as long as activated (maintained action). When the user input is released, the Input Display is returned. The DSP key overrides the active user input. The Totalizer continues to function including associated outputs independent of being displayed.

#### **RESET TOTALIZER**

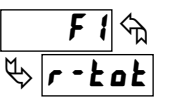

When activated (momentary action), **rESEL** flashes and the Totalizer resets to zero. The Totalizer then continues to operate as it is configured. This selection functions independent of the selected display.

#### **RESET AND ENABLE TOTALIZER**

When activated (momentary action), rESEE flashes and the Totalizer resets to zero. The Totalizer continues to operate while active (maintained action). When the user input is released, the Totalizer stops and holds its value. This selection functions independent of the selected display.

#### **ENABLE TOTALIZER**

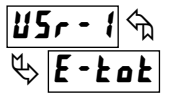

The Totalizer continues to operate as long as activated (maintained action). When the user input is released, the Totalizer stops and holds its value. This selection functions independent of the selected display.

#### SELECT MAXIMUM DISPLAY

The Maximum display is selected as long as activated (maintained action). When the user input is released, the Input Display returns. The DSP key overrides the active user input. The Maximum continues to function independent of being displayed.

#### **RESET MAXIMUM**

When activated (momentary action), rESEL flashes and the Maximum resets to the present Input Display value. The Maximum function then continues from that value. This selection functions independent of the selected display.

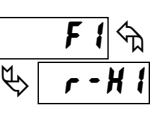

#### RESET, SELECT, ENABLE MAXIMUM DISPLAY

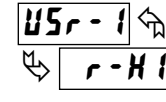

When activated (momentary action), the Maximum value is set to the present Input Display value. Maximum continues from that value while active (maintained action). When the user input is released, Maximum detection stops and holds its value. This selection functions independent of the selected display. The DSP key overrides the active user input display but not the Maximum function.

#### SELECT MINIMUM DISPLAY

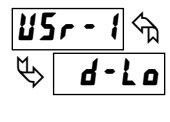

The Minimum display is selected as long as activated (maintained action). When the user input is released, the Input Display is returned. The DSP key overrides the active user input. The Minimum continues to function independent of being displayed.

#### **RESET MINIMUM**

When activated (momentary action), rESEL flashes and the Minimum reading is set to the present Input Display value. The Minimum function then continues from that value. This selection functions independent of the selected display.

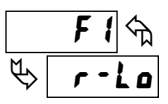

#### RESET, SELECT, ENABLE MINIMUM DISPLAY

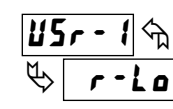

When activated (momentary action), the Minimum value is set to the present Input Display value. Minimum continues from that value while active (maintained action). When the user input is released, Minimum detection stops and holds

its value. This selection functions independent of the selected display. The DSP key overrides the active user input display but not the Minimum function.

#### **RESET MAXIMUM AND MINIMUM**

| 22 | ir - 1 🕤 |    | F 1 🕤 |
|----|----------|----|-------|
| ₿  | r-HL     | ₽[ | r-HL  |

When activated (momentary action), rESEE flashes and the Maximum and Minimum readings are set to the present Input Display value. The Maximum and Minimum function then continues from that value. This selection functions independent of the selected display.

#### CHANGE DISPLAY INTENSITY LEVEL

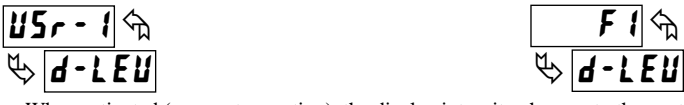

When activated (momentary action), the display intensity changes to the next intensity level (of 4). The four levels correspond to Display Intensity Level (d-LEu) settings of 0, 3, 8, and 15. The intensity level, when changed via the User Input/ Function Key, is not retained at power-down, unless Quick Programming or Full Programming mode is entered and exited. The meter will power-up at the last saved intensity level.

#### SETPOINT SELECTIONS

The following selections are accessible only with the Setpoint plug-in card installed. Refer to the Setpoint Card Bulletin shipped with the Setpoint plug-in card for an explanation of their operation.

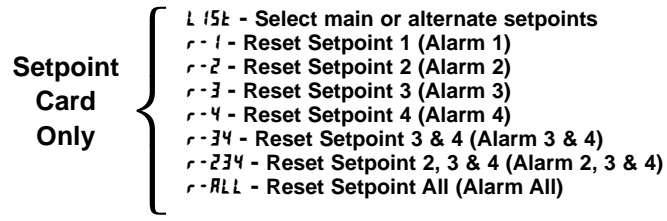

PRINT REQUEST

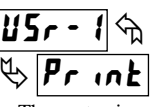

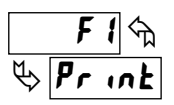

The meter issues a block print through the serial port when activated. The data transmitted during a print request is programmed in Module 7. If the user input is still active after the transmission is complete (about 100 msec), an additional transmission occurs. As long as the user input is held active, continuous transmissions occur.

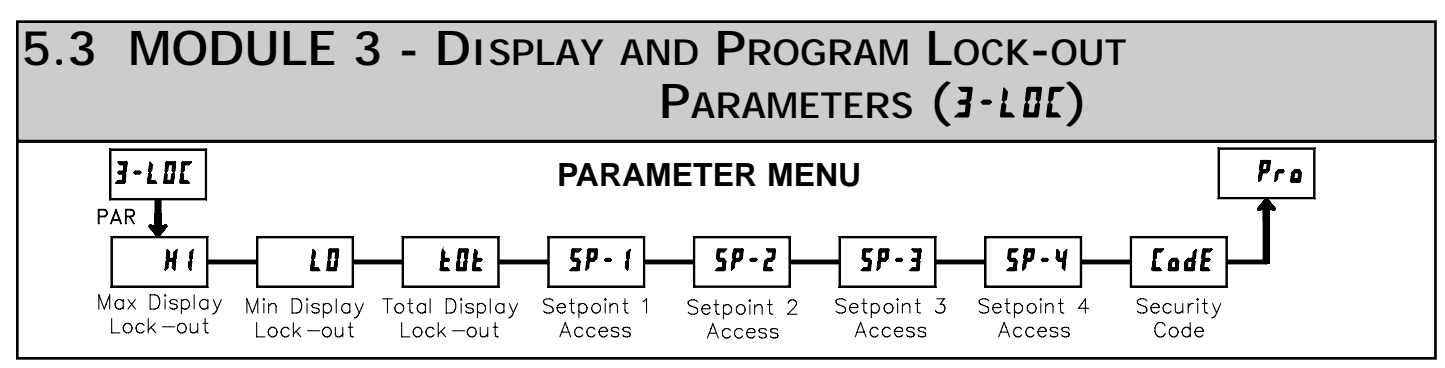

Module 3 is the programming for Display lock-out and "Full" and "Quick" Program lock-out.

When in the Display Mode, the available displays can be read consecutively by repeatedly pressing the **DSP** key. An annunciator indicates the display being shown. These displays can be locked from being visible. It is recommended that the display be set to LIL when the corresponding function is not used.

| SELECTION | DESCRIPTION                 |
|-----------|-----------------------------|
| rEd       | Visible in Display Mode     |
| LOC       | Not visible in Display Mode |

"Full" Programming Mode permits all parameters to be viewed and modified. This Programming Mode can be locked with a security code and/or user input. When locked and the **PAR** key is pressed, the meter enters a Quick Programming Mode. In this mode, the setpoint values can still be read and/or changed per the selections below. The Display Intensity Level (d-LEU) parameter also appears whenever Quick Programming Mode is enabled and the security code is greater than zero.

| SELECTION | DESCRIPTION                                          |
|-----------|------------------------------------------------------|
| rEd       | Visible but not changeable in Quick Programming Mode |
| ЕЛЬ       | Visible and changeable in Quick Programming Mode     |
| LOC       | Not visible in Quick Programming Mode                |

\* Factory Setting can be used without affecting basic start-up.

#### MAXIMUM DISPLAY LOCK-OUT\* MINIMUM DISPLAY LOCK-OUT\* TOTALIZER DISPLAY LOCK-OUT\*

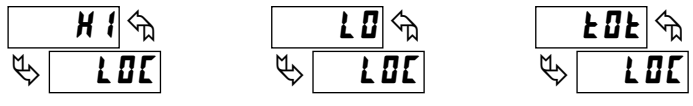

These displays can be programmed for  $L \square L$  or r E d. When programmed for  $L \square L$ , the display will not be shown when the **DSP** key is pressed regardless of Program Lock-out status. It is suggested to lock-out the display if it is not needed. The associated function will continue to operate even if its display is locked-out.

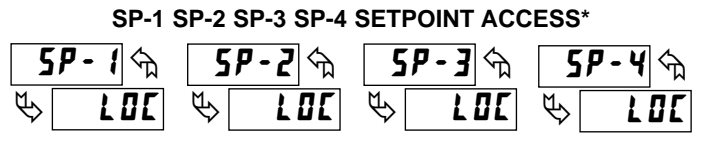

The setpoint displays can be programmed for LUL, *rEd* or *EnE* (See the following table). Accessible only with the Setpoint plug-in card installed.

#### **PROGRAM MODE SECURITY CODE\***

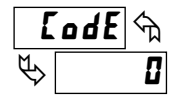

0 to 250

By entering any non-zero value, the prompt **LodE U** will appear when trying to access the Program Mode. Access will only be allowed after entering a matching security code or universal code of **222**. With this lock-out, a user input would not have to be configured for Program Lock-out. However, this lock-out is overridden by an inactive user input configured for Program Lock-out.

#### **PROGRAMMING MODE ACCESS**

| SECURITY<br>CODE | USER INPUT<br>CONFIGURED | USER INPUT<br>STATE | WHEN PAR KEY IS<br>PRESSED            | "FULL" PROGRAMMING MODE ACCESS                              |
|------------------|--------------------------|---------------------|---------------------------------------|-------------------------------------------------------------|
| 0                | not <b>PL 0</b> C        |                     | "Full" Programming                    | Immediate access.                                           |
| >0               | not <b>PL 0</b> C        |                     | Quick Programming w/Display Intensity | After Quick Programming with correct code # at [Idf prompt. |
| >0               | PLOC                     | Active              | Quick Programming w/Display Intensity | After Quick Programming with correct code # at [Idf prompt. |
| >0               | PLOC                     | Not Active          | "Full" Programming                    | Immediate access.                                           |
| 0                | PLOC                     | Active              | Quick Programming                     | No access                                                   |
| 0                | PLOC                     | Not Active          | "Full" Programming                    | Immediate access.                                           |
|                  |                          |                     |                                       |                                                             |

Throughout this document, Programming Mode (without Quick in front) always refers to "Full" Programming (all meter parameters are accessible).

# 5.4 MODULE 4 - SECONDARY FUNCTION PARAMETERS (4-5EC)

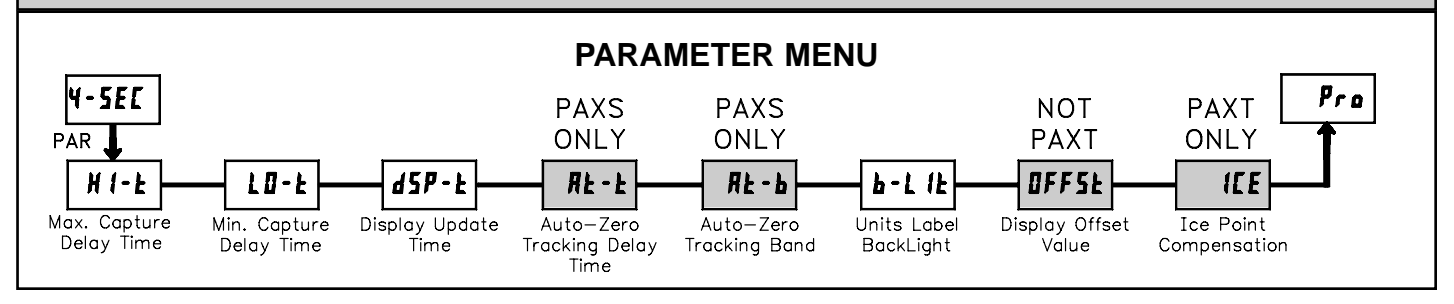

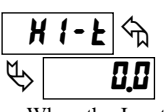

#### MAX CAPTURE DELAY TIME\*

0,0 to 3275,0 sec.

When the Input Display is above the present MAX value for the entered delay time, the meter will capture that display value as the new MAX reading. A delay time helps to avoid false captures of sudden short spikes.

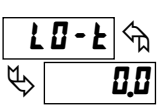

### MIN CAPTURE DELAY TIME\*

0.0 to 3275.0 sec.

When the Input Display is below the present MIN value for the entered delay time, the meter will capture that display value as the new MIN reading. A delay time helps to avoid false captures of sudden short spikes.

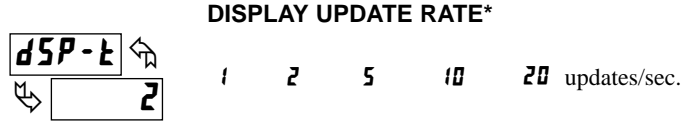

This parameter determines the rate of display update. When set to 20 updates/second, the internal re-zero compensation is disabled, allowing for the fastest possible output response.

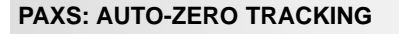

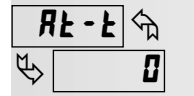

0 to 250 sec.

#### PAXS: AUTO-ZERO BAND

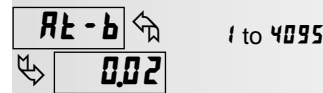

The meter can be programmed to automatically compensate for zero drift. Drift may be caused by changes in the transducers or electronics, or accumulation of material on weight systems.

Auto-zero tracking operates when the readout remains within the tracking band for a period of time equal to the tracking delay time. When these conditions are met, the meter re-zeroes the readout. After the re-zero operation, the meter resets and continues to auto-zero track.

The auto-zero tracking band should be set large enough to track normal zero drift, but small enough to not interfere with small process inputs.

For filling operations, the fill rate must exceed the auto-zero tracking rate. This avoids false tracking at the start of the filling operation.

Fill Rate  $\geq$  tracking band tracking time

Auto-zero tracking is disabled by setting the auto-zero tracking parameter = 0.

#### **UNITS LABEL BACKLIGHT\***

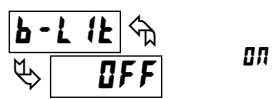

#### OFF

The Units Label Kit Accessory contains a sheet of custom unit overlays which can be installed in to the meter's bezel display assembly. The backlight for these custom units is activated by this parameter.

#### **DISPLAY OFFSET VALUE\***

This parameter does not apply for the PAXT.

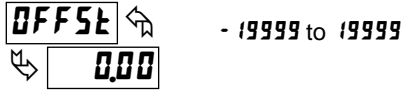

Unless a Zero Display was performed or an offset from Module 1 scaling is desired, this parameter can be skipped. The Display Offset Value is the difference from the Absolute (gross) Display value to the Relative (net) Display value for the same input level. The meter will automatically update this Display Offset Value after each Zero Display. The Display Offset Value can be directly keyed-in to intentionally add or remove display offset. See Relative / Absolute Display and Zero Display explanations in Module 2.

### PAXT: ICE POINT COMPENSATION\*

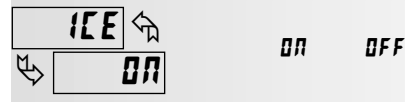

This parameter turns the internal ice point compensation on or off. Normally, the ice point compensation is on. If using external compensation, set this parameter to off. In this case, use copper leads from the external compensation point to the meter. If using Custom TC range, the ice point compensation can be adjusted by a value in Module 1 when this is yes.

\* Factory Setting can be used without affecting basic start-up.

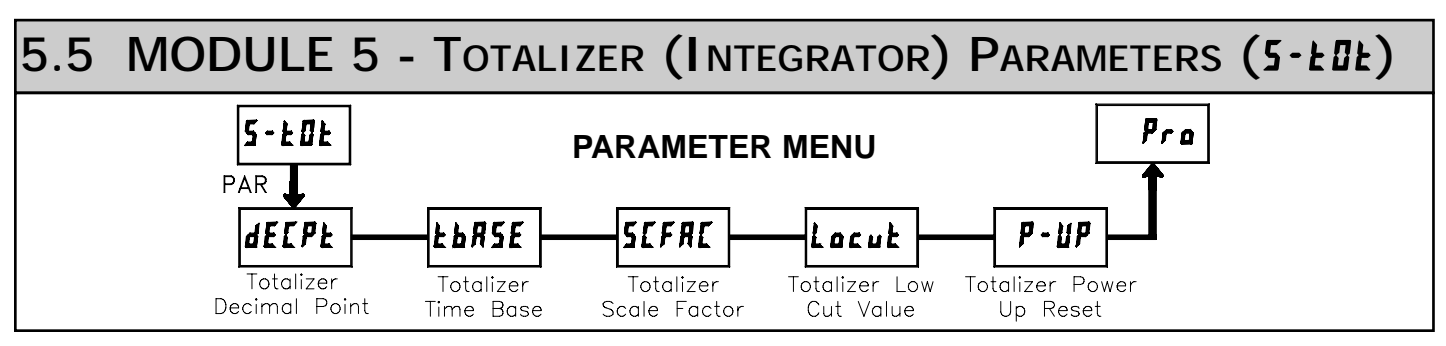

The totalizer accumulates (integrates) the Input Display value using one of two modes. The first is using a time base. This can be used to compute a timetemperature product. The second is through a user input or function key programmed for Batch (one time add on demand). This can be used to provide a readout of temperature integration, useful in curing and sterilization applications. If the Totalizer is not needed, its display can be locked-out and this module can be skipped during programming.

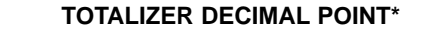

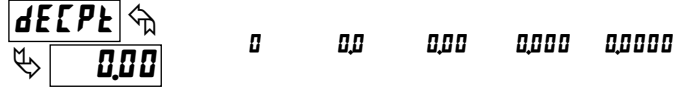

For most applications, this matches the Input Display Decimal Point (dELPk). If a different location is desired, refer to Totalizer Scale Factor.

#### TOTALIZER TIME BASE

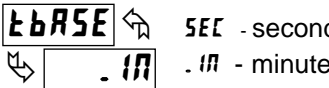

5EC - seconds (÷ 1) hour - hours (÷ 3600) . III - minutes (÷ 60) dRY - days (÷ 86400)

This is the time base used in Totalizer accumulations. If the Totalizer is being accumulated through a user input programmed for Batch, then this parameter does not apply.

# 5CFRC & & 1,000

# TOTALIZER SCALE FACTOR\*

For most applications, the Totalizer reflects the same decimal point location and engineering units as the Input Display. In these cases, the Totalizer Scale Factor is 1.000. The Totalizer Scale Factor can be used to scale the Totalizer to

0.00 / to 65.000

a different value than the Input Display. Common possibilities are: 1. Changing decimal point location (example tenths to whole)

2. Average over a controlled time frame.

Details on calculating the scale factor are shown later.

If the Totalizer is being accumulated through a user input programmed for Batch, then this parameter does not apply.

# Locut 🖘 & -19999

TOTALIZER LOW CUT VALUE\*

A low cut value disables Totalizer when the Input Display value falls below the value programmed.

- 19999 to 99999

#### **TOTALIZER POWER UP RESET\***

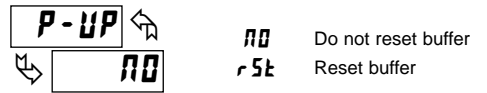

The Totalizer can be reset to zero on each meter power-up by setting this parameter to reset.

#### \* Factory Setting can be used without affecting basic start-up.

#### TOTALIZER HIGH ORDER DISPLAY

When the total exceeds 5 digits, the front panel annunciator **TOT** flashes. In this case, the meter continues to totalize up to a 9 digit value. The high order 4 digits and the low order 5 digits of the total are displayed alternately. The letter "h" denotes the high order display. When the total exceeds a 9 digit value, the Totalizer will show "E . . ." and will stop.

#### TOTALIZER BATCHING

The Totalizer Time Base and scale factor are overridden when a user input or function key is programmed for store batch (bRt). In this mode, when the user input or function key is activated, the Input Display reading is one time added to the Totalizer (batch). The Totalizer retains a running sum of each batch operation until the Totalizer is reset. This is useful in weighing operations, when the value to be added is not based on time but after a filling event.

#### TOTALIZER USING TIME BASE

Totalizer accumulates as defined by:

Input Display x Totalizer Scale Factor Totalizer Time Base

Where:

Input Display - the present input reading Totalizer Scale Factor - 0.001 to 65.000 Totalizer Time Base - (the division factor of **LbR5E**)

Example: The input reading is at a constant rate of 10.0 gallons per minute. The Totalizer is used to determine how many gallons in tenths has flowed. Because the Input Display and Totalizer are both in tenths of gallons, the Totalizer Scale Factor is 1. With gallons per minute, the Totalizer Time Base is minutes (60). By placing these values in the equation, the Totalizer will accumulate every second as follows:

10.0 x 1.000 = 0.1667 gallon accumulates each second

60 This results in: 10.0 gallons accumulates each minute 600.0 gallons accumulates each hour

#### TOTALIZER SCALE FACTOR CALCULATION EXAMPLES

1. When changing the Totalizer Decimal Point (**df[Pt**) location from the Input Display Decimal Point (**df[Pt**), the required Totalizer Scale Factor is multiplied by a power of ten. Example:

| Input (de | ( <b>EP</b> E) = ( | ) | Input $(dECPE) = 0.0$ |                 |  | Input ( <b><i>dECPE</i></b> ) = 0.00 |                 |   |
|-----------|--------------------|---|-----------------------|-----------------|--|--------------------------------------|-----------------|---|
| Totalizer | Scale<br>Factor    |   | Totalizer             | Scale<br>Factor |  | Totalizer                            | Scale<br>Factor |   |
| 0.0       | 10                 |   | 0.00                  | 10              |  | 0.000                                | 10              | 1 |
| 0         | 1                  |   | 0.0                   | 1               |  | 0.00                                 | 1               |   |
| x10       | 0.1                |   | 0                     | 0.1             |  | 0.0                                  | 0.1             |   |
| x100      | 0.01               |   | x10                   | 0.01            |  | 0                                    | 0.01            |   |
| x1000     | 0.001              |   | x100                  | 0.001           |  | x10                                  | 0.001           |   |

(x = Totalizer display is round by tens or hundreds)

2. To obtain an average reading within a controlled time frame, the selected Totalizer Time Base is divided by the given time period expressed in the same timing units.

Example: Average temperature per hour in a 4 hour period, the scale factor would be 0.250. To achieve a controlled time frame, connect an external timer to a user input programmed for *rtat2*. The timer will control the start (reset) and the stopping (hold) of the totalizer.

Modules 6, 7, and 8 are accessible only with the appropriate plug-in cards installed. A quick overview of each Module is listed below. Refer to the corresponding plug-in card bulletin for a more detailed explanation of each parameter selection.

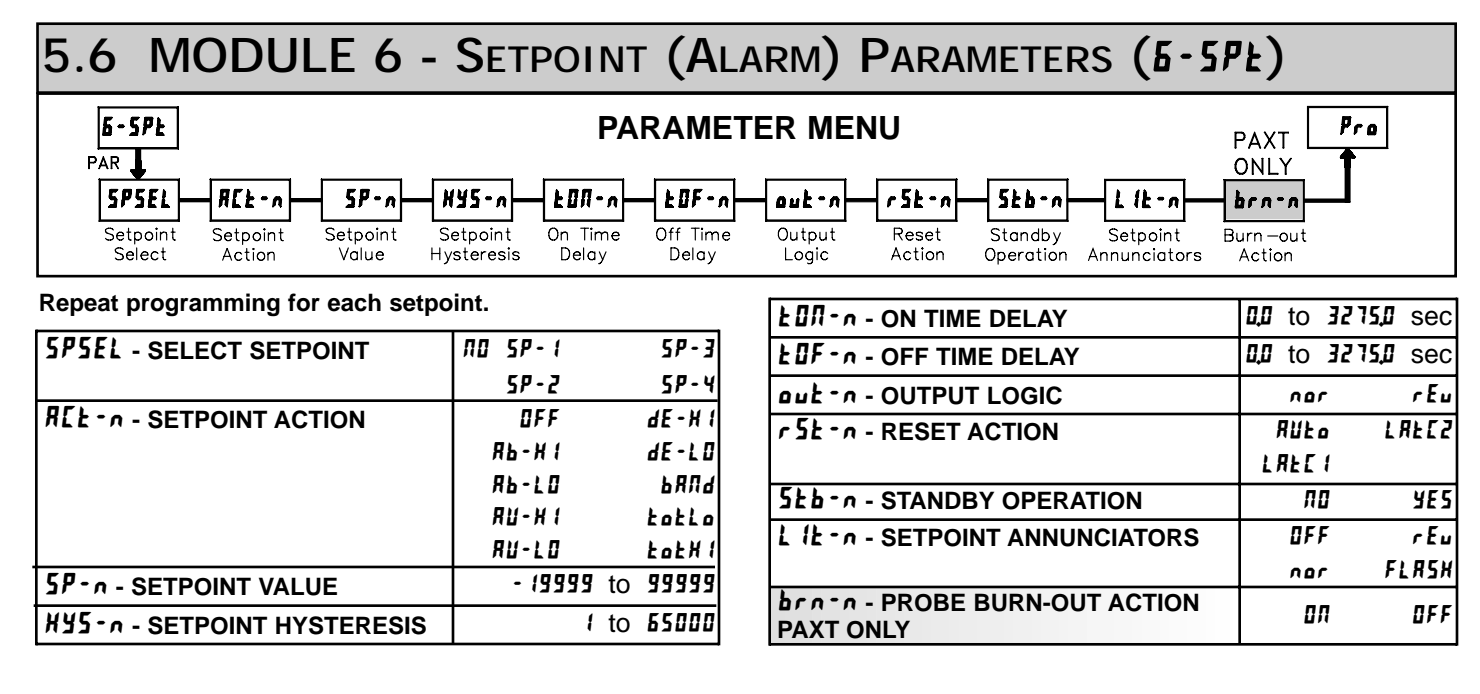

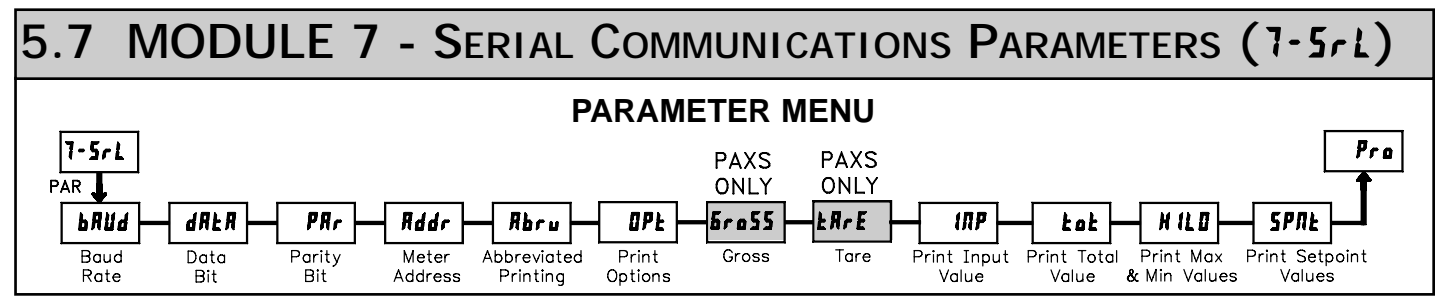

This module is for RS232 and RS485.

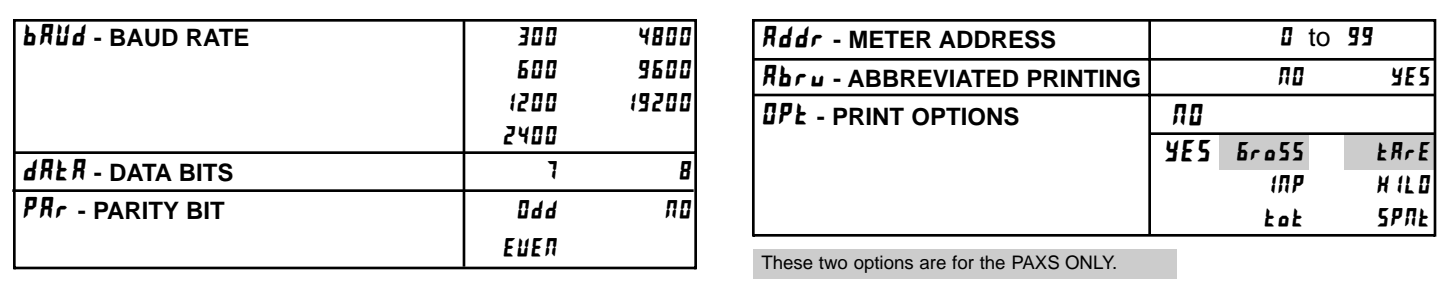

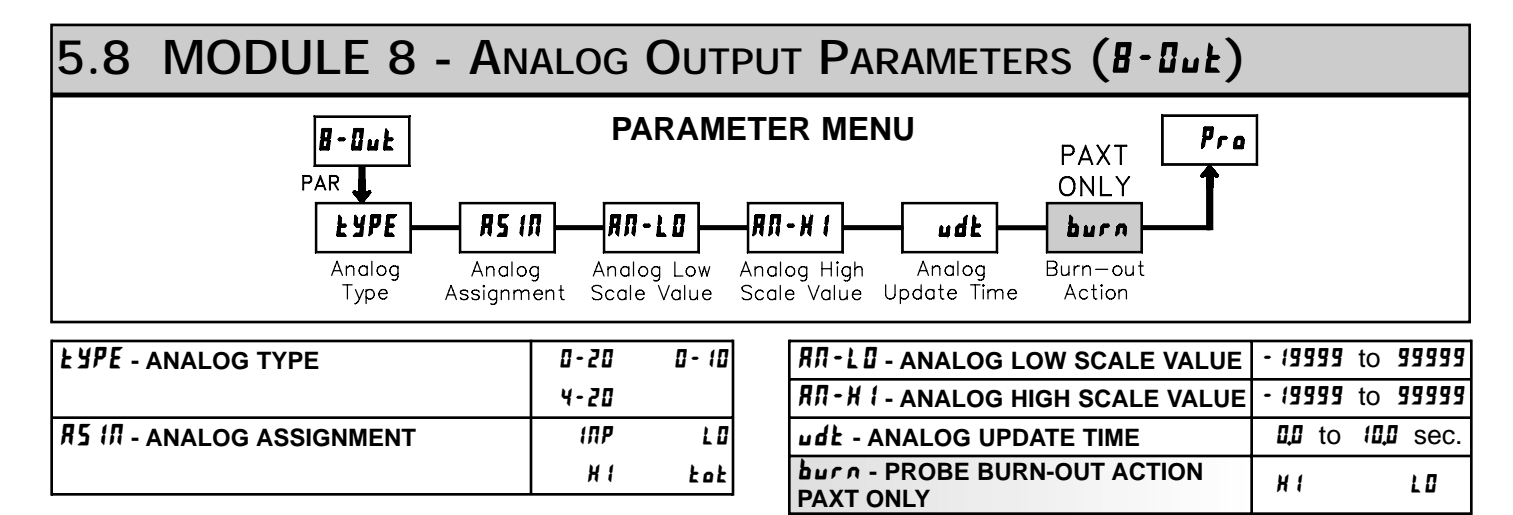

# 5.9 MODULE 9 - FACTORY SERVICE OPERATIONS (9-FLS)

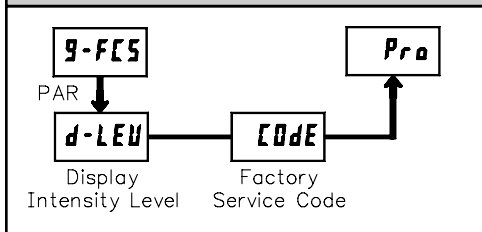

## PARAMETER MENU

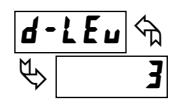

#### DISPLAY INTENSITY LEVEL

Enter the desired Display Intensity Level (0-15) by using the arrow keys. The display will actively dim or brighten as the levels are changed. This parameter also appears in Quick Programming Mode when enabled.

#### **RESTORE FACTORY DEFAULTS**

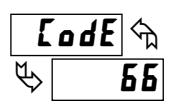

E o d E 🗠

48

Use the arrow keys to display **LodE 55** and press **PAR**. The meter will display *r* **E5E** and then return to **LodE 50**. Press **DSP** key to return to Display Mode. This will overwrite all user settings with the factory settings.

### CALIBRATION

The meter has been fully calibrated at the factory. Scaling to convert the input signal to a desired display value is performed in Module 1. If the meter appears to be indicating incorrectly or inaccurately, refer to Troubleshooting before attempting to calibrate the meter.

When recalibration is required (generally every 2 years), it should only be performed by qualified technicians using appropriate equipment. Calibration does not change any user programmed parameters. However, it may affect the accuracy of the input signal values previously stored using the Apply (**RPLY**) Scaling Style.

Calibration may be aborted by disconnecting power to the meter before exiting Module 9. In this case, the existing calibration settings remain in effect.

#### **PAXD - Input Calibration**

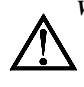

WARNING: Calibration of this meter requires a signal source with an accuracy of 0.01% or better and an external meter with an accuracy of 0.005% or better. Resistance inputs require a resistance substitution device with an accuracy of 0.01% or better.

Before starting, verify that the Input Ranger Jumper is set for the range to be calibrated. Also verify that the precision signal source is connected and ready. Allow a 30 minute warm-up period before calibrating the meter. *no* and **PAR** can be chosen to exit the calibration mode without any changes taking place. Then perform the following procedure:

- 1. Use the arrow keys to display **Lode 48** and press **PAR**.
- 2. Choose the range to be calibrated by using the arrow keys and press **PAR**.
- 3. When the zero range limit appears on the display, apply the appropriate:
  - Voltage ranges: dead short applied
  - Current ranges: open circuit
  - Resistance ranges: dead short with current source connected
- 4. Press **PAR** and **····** will appear on the display for about 10 seconds.
- 5. When the top range limit appears on the display, apply the appropriate:
  - Voltage ranges: top range value applied (The 300 V range is the exception. It is calibrated with a 100 V signal.)
  - Current ranges: top range value
  - Resistance ranges: top range value (The ohms calibration requires connection of the internal current source through a resistance substitution device and the proper voltage range selection.)
- 6. Press **PAR** and **····** will appear on the display for about 10 seconds.
- 7. When *no* appears, press **PAR** twice.
- 8. If the meter is not field scaled, then the input display should match the value of the input signal.
- 9. Repeat the above procedure for each input range to be calibrated.

#### **PAXP - Input Calibration**

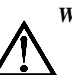

*WARNING:* Calibration of this meter requires a signal source with an accuracy of 0.01% or better and an external meter with an accuracy of 0.005% or better.

Before starting, verify that the precision signal source is connected to the correct terminals and ready. Allow a 30 minute warm-up period before calibrating the meter.  $n_a$  and **PAR** can be chosen to exit the calibration mode without any changes taking place.

Then perform the following procedure:

- 1. Use the arrow keys to display **Lode 48** and press **PAR**.
- Choose the range to be calibrated by using the arrow keys and press PAR. (no and PAR can be chosen to exit the calibration mode without any changes taking place.)
- 3. When the zero range limit appears on the display, apply the appropriate: Voltage range: dead short applied
  - Current range: open circuit
- 4. Press **PAR** and ••••• will appear on the display for about 10 seconds.
- 5. When the top range limit appears on the display, apply the appropriate:
- Voltage range: 10 VDCCurrent range: 20 mADC
- 6. Press **PAR** and **····** will appear on the display for about 10 seconds.
- 7. When **na** appears, press **PAR** twice.
- If the meter is not field scaled, then the input display should match the value of the input signal.
- 9. Repeat the above procedure for each input range to be calibrated.

#### **PAXH - Input Calibration**

WARNING: In the PAXH, DC signals are used to calibrate the AC ranges. Calibration of the PAXH requires a DC voltmeter with an accuracy of 0.025% and a precision DC signal source capable of:

- 1. +1% of full scale, DC
- 2. -1% of full scale, DC
- 3. +100% of full scale, DC; (300 V range = +100 V calibration)
- 4. -100% of full scale, DC; (300 V range = -100 V calibration)

Before starting, verify the Input Range and Signal Jumpers are set for the range to be calibrated and the Couple jumper is installed for DC. Also verify the DC signal source is connected and ready. Allow a 30 minute warm-up period before calibrating the meter. **no** and **PAR** can be chosen to exit the calibration mode without any changes taking place.

- Then perform the following procedure:
- 1. Press the arrow keys to display  $\car{ade}$  48 and press **PAR**.
- 2. The meter displays *LRL*. Use the arrow keys to select the range that matches the Signal Jumper setting. Press **PAR**.
- 3. Apply the signal matching the meter prompt.
- 4. Press **PAR** and ••••• will appear on the display, wait for next prompt.
- 5. Repeat steps 3 and 4 for the remaining three prompts.
- 6. When **no** appears, press **PAR** twice.
- 7. If the meter is scaled to show input signal, the Input Display should match the value of the input signal in the Display Mode.
- Repeat the above procedure for each range to be calibrated or to recalibrate the same range. It is only necessary to calibrate the input ranges being used.
- 9. When all desired calibrations are completed, remove the external signal source and restore original configuration and jumper settings. If AC is being measured, continue with AC Couple Offset Calibration.

#### **AC Couple Offset Calibration - PAXH**

- It is recommended that Input Calibration be performed first.
- With meter power removed, set the Input Range Jumper for 20 V, the Couple Jumper for DC, and set the Signal Jumper for voltage by removing the jumper.
- Connect a wire (short) between Volt (terminal 6) and COMM (terminal 4).
   Apply meter power.
- 4. In Module 1, program as follows: Range: **20**, Couple: **d**[; Decimal Point: **0**; Round: **1**; Filter: **0**5; Band: **20**; Points: **2**; Style: **PEY**; INP1: **0000**; DSP1: **0**; INP2: **20000**; DSP2: **20000**
- 5. In Module 4, program as follows: Hi-t: 00; Lo-t: 3271.1
- 6. Press **PAR** then **DSP** to exit programming and view the Input Display.
- 7. The readout displays the DC coupled zero input, record the value.
- Remove the meter power and set the Couple Jumper to AC by removing the jumper.
- 9. Maintaining the short between terminals 4 and 6, reapply the meter power.
- 10. Keeping all programming the same, view the Input Display.
- 11. The readout now displays the AC coupled zero input, record the value.
- 12. In Module 9, Use the arrow keys to display **Lode 4B** and press **PAR**.
- 13. Press the down arrow key twice to **RC DF** and press **PAR**.
- 14. Calculate the offset **UFF5** using the following formula:

**DFF5t** = AC coupled reading (step 11) - DC coupled reading (step 7) 15. Use the arrow keys to enter the calculated **DFF5t**.

- 16. Press **PAR** three times, to exit programming.
- 17. Remove the meter power and remove the short from terminals 4 and 6.
- 18. Restore the original jumper and configuration settings.

#### **PAXS - Input Calibration**

WARNING: Calibration of this meter requires a signal source with an accuracy of 0.01% or better and an external meter with an accuracy of 0.005% or better.

Before starting, connect -SIG (terminal 4) to COMM (terminal 5). This allows a single ended signal to be used for calibration. Connect the calibration signal to +SIG (terminal 3) and -SIG (terminal 4). Verify the Input Range jumper is in the desired position. Allow a 30 minute warm-up period before calibrating the meter. **no** and **PAR** can be chosen to exit the calibration mode without any changes taking place. Perform the following procedure:

1. Press the arrow keys to display **[Ode 48** and press **PAR**.

- 2. Choose the range to be calibrated by using the arrow keys and press PAR.
- 3. When the zero range limit appears on the display, apply 0 mV between +SIG and -SIG.
- 4. Press PAR and ---- will appear, wait for next prompt.
- 5. When the top range limit appears on the display, apply the corresponding +SIG and -SIG voltage (20 mV or 200 mV).
- 6. Press **PAR** and ---- will appear, on the display for about 10 seconds.
- 7. When **no** appears, press **PAR** twice to exit programming.
- Repeat the above procedure for each range to be calibrated or to recalibrate the same range. It is only necessary to calibrate the input ranges being used.
- 9. When all desired calibrations are completed, remove -SIG to COMM connection and external signal source.
- 10. Restore original configuration and jumper settings.

#### **PAXT - Input Calibration**

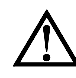

Warning: Calibration of this meter requires precision instrumentation operated by qualified technicians. It is recommended that a calibration service calibrates the meter.

Before selecting any of the calibration procedures, the input to the meter must be at 0 mV or 0 ohms. Set the digital filer in Module 1 to 1 second. Allow a 30 minute warm-up period before calibrating the meter. The **no** and **PAR** can be chosen to exit calibration mode without any changes taking place.

#### 10 OHM RTD Range Calibration

1. Set the Input Range Jumper to 10 ohm.

- Use the arrow keys to display LodE 48 and press PAR. Then choose r. 10 and press PAR.
- 3. At **u r**, apply a direct short to input terminals 3, 4 and 5 using a three wire link. Wait 10 seconds, then press **PAR**.
- 4. At 15 r, apply a precision resistance of 15 ohms (with an accuracy of 0.01% or better) using a three wire link, to input terminals 3, 4 and 5. Wait 10 seconds, then press **PAR**.
- 5. Connect the RTD, return to the Display Mode and verify the input reading (with 0 Display Offset) is correct. If not correct repeat calibration.

#### **100 OHM RTD Range Calibration**

- 1. Set the Input Range Jumper to 100 ohm.
- 2. Use the arrow keys to display **LodE 48** and press **PAR**. Then choose **r 100** and press **PAR**.
- 3. At **1** *r*, apply a direct short to input terminals 3, 4 and 5 using a three wire link. Wait 10 seconds, then press **PAR**.
- 4. At **J00** *r*, apply a precision resistance of 300 ohms (with an accuracy of 0.01% or better) using a three wire link, to terminals 3, 4 and 5. Wait 10 seconds, press **PAR**.
- 5. Connect the RTD, return to the Display Mode and verify the input reading (with 0 Display Offset) is correct. If not correct repeat calibration.

#### THERMOCOUPLE Range Calibration

- 1. Use the arrow keys to display *LodE* **48** and press **PAR**. Then choose **L** and press **PAR**.
- 2. At **U** *u*, apply a dead short or set calibrator to zero to input terminals 4 and 5. Wait 10 seconds, then press **PAR**.
- 3. At **500** *u*, apply 50.000 mV input signal (with an accuracy of 0.01% or better) to input terminals 4 and 5. Wait 10 seconds, then press **PAR**.
- 4. Return to the Display Mode.
- 5. Continue with Ice Point Calibration.

#### **ICE POINT Calibration**

- 1. Remove all option cards or invalid results will occur.
- 2. The ambient temperature must be within 20°C to 30°C.
- 3. Connect a thermocouple (types T, E, J, K, or N only) with an accuracy of 1°C or better to the meter.
- 4. Verify the readout Display Offset is 0, Temperature Scale is °C, Display Resolution is 0.0, and the Input Range is set for the connected thermocouple.
- 5. Place the thermocouple in close thermal contact to a reference thermometer probe. (Use a reference thermometer with an accuracy of 0.25°C or better.) The two probes should be shielded from air movement and allowed sufficient time to equalize in temperature. (A calibration bath could be used in place of the thermometer.)
- 6. In the Normal Display mode, compare the readouts.
- 7. If a difference exists then continue with the calibration.
- 8. Enter Module 9, use the arrow keys to display **Lode 4B** and press **PAR**. Then choose **IEE** and press **PAR**.
- 9. Calculate a new Ice Point value using: existing Ice Point value + (reference temperature Display Mode reading). All values are based on °C.
- 10. Enter the new Ice Point value.
- 11. Return to the Display Mode and verify the input reading (with 0 Display Offset) is correct. If not correct repeat steps 8 through 10.

#### ANALOG OUTPUT CARD CALIBRATION

Before starting, verify that the precision voltmeter (voltage output) or current meter (current output) is connected and ready. Perform the following procedure:

- 1. Use the arrow keys to display **Lode 48** and press **PAR**.
- 2. Use the arrow keys to choose DUE and press **PAR**.
- 3. Using the chart below, step through the five selections to be calibrated. At each prompt, use the PAX arrow keys to adjust the external meter display to match the selection being calibrated. When the external reading matches, or if this range is not being calibrated, press PAR.

| SELECTION       | EXTERNAL METER | ACTION                         |
|-----------------|----------------|--------------------------------|
| 0 <u>.0</u> _ R | 0.00           | Adjust if necessary, press PAR |
| 4,0 _ R         | 4.00           | Adjust if necessary, press PAR |
| 20,0 _ R        | 20.00          | Adjust if necessary, press PAR |
| 0,0 u           | 0.00           | Adjust if necessary, press PAR |
| 10 <u>.</u> 0 u | 10.00          | Adjust if necessary, press PAR |

4. When *ng* appears remove the external meters and press **PAR** twice.

# TROUBLESHOOTING

| PROBLEM                                    | REMEDIES                                                                                                    |
|--------------------------------------------|----------------------------------------------------------------------------------------------------|
| NO DISPLAY                                 | CHECK: Power level, power connections                                                                                                    |
| PROGRAM LOCKED-OUT                         | CHECK: Active (lock-out) user input<br>ENTER: Security code requested                                                                                                    |
| MAX, MIN, TOT LOCKED-OUT                   | CHECK: Module 3 programming                                                                                                    |
| INCORRECT INPUT DISPLAY VALUE              | CHECK: Module 1 programming, Input Range Jumper position, input connections, input signal level,<br>Module 4 Display Offset is zero, press DSP for Input Display<br>PERFORM: Module 9 Calibration (If the above does not correct the problem.) |
| "OLOL" in DISPLAY (SIGNAL HIGH)            | CHECK: Module 1 programming, Input Range Jumper position, input connections, input signal level                                                                                                    |
| "ULUL" in DISPLAY (SIGNAL LOW)             | CHECK: Module 1 programming, Input Range Jumper position, input connections, input signal level                                                                                                    |
| JITTERY DISPLAY                            | INCREASE: Module 1 filtering, rounding, input range<br>CHECK: Wiring is per EMC installation guidelines                                                                                                    |
| MODULES or PARAMETERS NOT ACCESSIBLE       | CHECK: Corresponding plug-in card installation                                                                                                    |
| ERROR CODE (Err 1-4)                       | PRESS: Reset KEY (If cannot clear contact factory.)                                                                                                    |
| DISPLAY ZERO'S AT LEVELS BELOW 1% OF RANGE | PROGRAM: Module 4 as Hi-t: 0.0 LO-t: 3271.1 (to disable zero chop feature)                                                                                                    |

For further assistance, contact technical support at the appropriate company numbers listed.

# PARAMETER VALUE CHART Programmer Date PAX MODEL NUMBER Meter# Security Code PARAMETER VALUE CHART

## 1- INP Signal Input Parameters

| DISPLAY | PARAMETER                  | FACTORY<br>SETTING | USER SETTING | DISPLAY | I | PARAMETER          | FACTORY<br>SETTING | USER SETTING |
|---------|----------------------------|--------------------|--------------|---------|---|--------------------|--------------------|--------------|
| r RN6E  | MODEL DEPENDENT            |                    |              | INP 6   |   | * INPUT VALUE 6    | 0,000              |              |
| ŁYPE    | PAXT: INPUT TYPE           | te-1               |              | d5P 6   |   | * DISPLAY VALUE 6  | 0                  |              |
| SERLE   | PAXT: TEMPERATURE SCALE    | ٥F                 |              | ר אחו   |   | * INPUT VALUE 7    | 0,000              |              |
| EOUPL   | PAXH: INPUT COUPLE         | RE                 |              | d5P 7   |   | * DISPLAY VALUE 7  | 0                  |              |
| decpe   | * DISPLAY RESOLUTION       | 0                  |              | INP 8   |   | * INPUT VALUE 8    | 0,000              |              |
| round   | DISPLAY ROUNDING INCREMENT | 1                  |              | d5P 8   |   | * DISPLAY VALUE 8  | 0                  |              |
| OFFSE   | PAXT: DISPLAY OFFSET       | 0                  |              | INP 9   |   | * INPUT VALUE 9    | 0,000              |              |
| FILEr   | FILTER SETTING - PAXH 0,5  | UI .               |              | d5P 9   |   | * DISPLAY VALUE 9  | 0                  |              |
| ъяла    | FILTER ENABLE BAND - PAXH  | 10                 |              | INP 1   | 0 | * INPUT VALUE 10   | 0,000              |              |
| IEE     | PAXT: ICE POINT SLOPE      | 0,00               |              | d5P 1   | 0 | * DISPLAY VALUE 10 | 0                  |              |
| PE 5    | SCALING POINTS             | 2                  |              | INP 1   | 1 | * INPUT VALUE 11   | 0,000              |              |
| SE YL E | SCALING STYLE - NOT PAXT   | PEY                |              | d5P {   | 1 | * DISPLAY VALUE 11 | 0                  |              |
| INP I   | * INPUT VALUE 1            | 0.000              |              | INP 1   | 2 | * INPUT VALUE 12   | 0,000              |              |
| d5P {   | * DISPLAY VALUE 1          | 0                  |              | d5P 1   | 2 | * DISPLAY VALUE 12 | 0                  |              |
| INP 2   | * INPUT VALUE 2            | (000               |              | INP 1   | 3 | * INPUT VALUE 13   | 0,000              |              |
| d5p 2   | * DISPLAY VALUE 2          | 1000               |              | d5P {   | 3 | * DISPLAY VALUE 13 | 0                  |              |
| (NP 3   | * INPUT VALUE 3            | 0.000              |              | INP 1   | 4 | * INPUT VALUE 14   | 0,000              |              |
| d5P 3   | * DISPLAY VALUE 3          | 0                  |              | d5P {   | 4 | * DISPLAY VALUE 14 | 0                  |              |
| INP 4   | * INPUT VALUE 4            | 0000               |              | INP 1   | 5 | * INPUT VALUE 15   | 0,000              |              |
| d5P 4   | * DISPLAY VALUE 4          | 0                  |              | d5P {   | 5 | * DISPLAY VALUE 15 | 0                  |              |
| INP 5   | * INPUT VALUE 5            | 0.000              |              | INP 1   | 6 | * INPUT VALUE 16   | 0,000              |              |
| d5P 5   | * DISPLAY VALUE 5          | 0                  |              | d5P 1   | Б | * DISPLAY VALUE 16 | 0                  |              |

\* Decimal point location is model and programming dependent.

# 2-FIL User Input and Function Key Parameters

| DISPLAY  | PARAMETER          | FACTORY<br>SETTING | USER SETTING |
|----------|--------------------|--------------------|--------------|
| U5r - 1  | USER INPUT 1       | ПО                 |              |
| U5r-2    | USER INPUT 2       | סת                 |              |
| U5r-3    | USER INPUT 3       | ΠΟ                 |              |
| F 1      | FUNCTION KEY 1     | סת                 |              |
| F2       | FUNCTION KEY 2     | ПО                 |              |
| r 5E     | RESET KEY          | ПО                 |              |
| 5c - F 1 | 2nd FUNCTION KEY 1 | ПО                 |              |
| 5c-F2    | 2nd FUNCTION KEY 2 | ПО                 |              |

# 3-LOC Display and Program Lockout Parameters

| DISPLAY | PARAMETER             | FACTORY<br>SETTING USER SETTING |  |
|---------|-----------------------|---------------------------------|--|
| H 1     | MAX DISPLAY LOCKOUT   | LOC                             |  |
| L 0     | MIN DISPLAY LOCKOUT   | LOC                             |  |
| E D E   | TOTAL DISPLAY LOCKOUT | LOC                             |  |
| 5P-1    | SETPOINT 1 ACCESS     | LOC                             |  |
| 5P-2    | SETPOINT 2 ACCESS     | LOC                             |  |
| 5P-3    | SETPOINT 3 ACCESS     | LOC                             |  |
| 5P-4    | SETPOINT 4 ACCESS     | LOC                             |  |
| EodE    | SECURITY CODE         | 0                               |  |
|         |                       |                                 |  |

### **4-5E** Secondary Function Parameters

| DISPLAY | PARAMETER                    | FACTORY<br>SETTING | USER SETTING |
|---------|------------------------------|--------------------|--------------|
| H 1-E   | MAX CAPTURE DELAY TIME       | 0,0                |              |
| LO-E    | MIN CAPTURE DELAY TIME       | 0,0                |              |
| d5P-£   | DISPLAY UPDATE TIME          | 2                  |              |
| RF-F    | PAXS: AUTO-ZERO DELAY        | ۵                  |              |
| R£-b    | PAXS: AUTO-ZERO BAND         | 0,02               |              |
| Ь-L {Е  | UNITS LABEL BACKLIGHT - PAXT | OFF                |              |
| OFFSŁ   | DISPLAY OFFSET - NOT PAXT    | 0,00               |              |
| IE E    | PAXT: ICE POINT COMPENSATION | 0Л                 |              |

## 5-LOL Totalizer (Integrator) Parameters

| PARAMETER                 | FACTORY<br>SETTING                                                                                                    | USER SETTING                                                                                                    |
|---------------------------|----------------------------------------------------------------------------------------------------|----------------------------------------------------------------------------------------------------|
| * TOTALIZER DECIMAL POINT | 0                                                                                                    |                                                                                                    |
| TOTALIZER TIME BASE       | _ (N                                                                                                    |                                                                                                    |
| TOTALIZER SCALE FACTOR    | (000                                                                                                    |                                                                                                    |
| * TOTALIZER LOW CUT VALUE | - (9999                                                                                                    |                                                                                                    |
| TOTALIZER POWER-UP RESET  | מת                                                                                                    |                                                                                                    |
|                           | PARAMETER<br>* TOTALIZER DECIMAL POINT<br>TOTALIZER TIME BASE<br>TOTALIZER SCALE FACTOR<br>* TOTALIZER LOW CUT VALUE<br>TOTALIZER POWER-UP RESET | PARAMETERFACTORY<br>SETTING* TOTALIZER DECIMAL POINT0TOTALIZER TIME BASE. (Л)TOTALIZER SCALE FACTOR(0000)* TOTALIZER LOW CUT VALUE- (9999)TOTALIZER POWER-UP RESET |

## 7-5rL Serial Communication Parameters

| DISPLAY | PARAMETER                | FACTORY<br>SETTING | USER SETTING |
|---------|--------------------------|--------------------|--------------|
| ьяйа    | BAUD RATE                | 9600               |              |
| d R E R | DATA BIT                 | 7                  |              |
| PRr     | PARITY BIT               | 0 d d              |              |
| Rddr    | METER ADDRESS            | 0                  |              |
| Rbru    | ABBREVIATED PRINTING     | YE 5               |              |
| OPŁ     | ENTER PRINT OPTIONS      | ло                 |              |
| 6ro55   | PAXS: PRINT GROSS OFFSET | ЛО                 |              |
| ŁRrE    | PAXS: PRINT TARE OFFSET  | ЛО                 |              |
| INP     | PRINT INPUT VALUE        | YE 5               |              |
| tot     | PRINT TOTAL VALUE        | YE 5               |              |
| H IL O  | PRINT MAX & MIN VALUES   | YE 5               |              |
| SPNŁ    | PRINT SETPOINT VALUES    | סת                 |              |

## **B**-**DuE** Analog Output Parameters

| DISPLAY | PARAMETER                   | FACTORY<br>SETTING | USER SETTING |
|---------|-----------------------------|--------------------|--------------|
| ŁYPE    | ANALOG TYPE                 | 4-20               |              |
| R5 (N   | ANALOG ASSIGNMENT           | INP                |              |
| RN-L0   | * ANALOG LOW SCALE VALUE    | 0                  |              |
| ЯЛ-H (  | * ANALOG HIGH SCALE VALUE   | 1000               |              |
| udt     | ANALOG UPDATE TIME          | 0,0                |              |
| burn    | PAXT: PROBE BURN-OUT ACTION | L 0                |              |

## **9-F**[5 Factory Setting Parameters

| DISPLAY | PARAMETER               | FACTORY<br>SETTING | USER SETTING |
|---------|-------------------------|--------------------|--------------|
| d-LEu   | DISPLAY INTENSITY LEVEL | 3                  |              |

| 6-5PŁ   | Setpoint (Alarm) Parameters    | 5                  | iP-1         | 5                  | P-2          | 5                  | P-3          | 5                  | P-4          |
|---------|--------------------------------|--------------------|--------------|--------------------|--------------|--------------------|--------------|--------------------|--------------|
| DISPLAY | PARAMETER                      | FACTORY<br>SETTING | USER SETTING | FACTORY<br>SETTING | USER SETTING | FACTORY<br>SETTING | USER SETTING | FACTORY<br>SETTING | USER SETTING |
| R[F-u   | SETPOINT ACTION                | OFF                |              | 0FF                |              | OFF                |              | OFF                |              |
| 5P-n    | * SETPOINT VALUE (main)        | 100                |              | 200                |              | 300                |              | 400                |              |
|         | * SETPOINT VALUE (alternate) + | 100                |              | 200                |              | 300                |              | 400                |              |
| XY5-n   | * SETPOINT HYSTERESIS          | 2                  |              | 2                  |              | 2                  |              | 2                  |              |
| EON-n   | ON TIME DELAY                  | 0,0                |              | 0,0                |              | 0,0                |              | 0,0                |              |
| EOF-n   | OFF TIME DELAY                 | 0,0                |              | 0,0                |              | 0,0                |              | 0,0                |              |
| out-n   | OUTPUT LOGIC                   | nor                |              | nor                |              | nor                |              | nor                |              |
| r5t-n   | RESET ACTION                   | Rűto               |              | Rüto               |              | Rűto               |              | Rüto               |              |
| 5£6-n   | STANDBY OPERATION              | ПО                 |              | ΠΟ                 |              | ПО                 |              | ПО                 |              |
| L IE-n  | SETPOINT ANNUNCIATORS          | nor                |              | nor                |              | nor                |              | nor                |              |
| pru-u   | PAXT: PROBE BURN-OUT ACTION    | OFF                |              | OFF                |              | OFF                |              | OFF                |              |

+ Select alternate list to program these values.

\* Decimal point location is model and programming dependent.

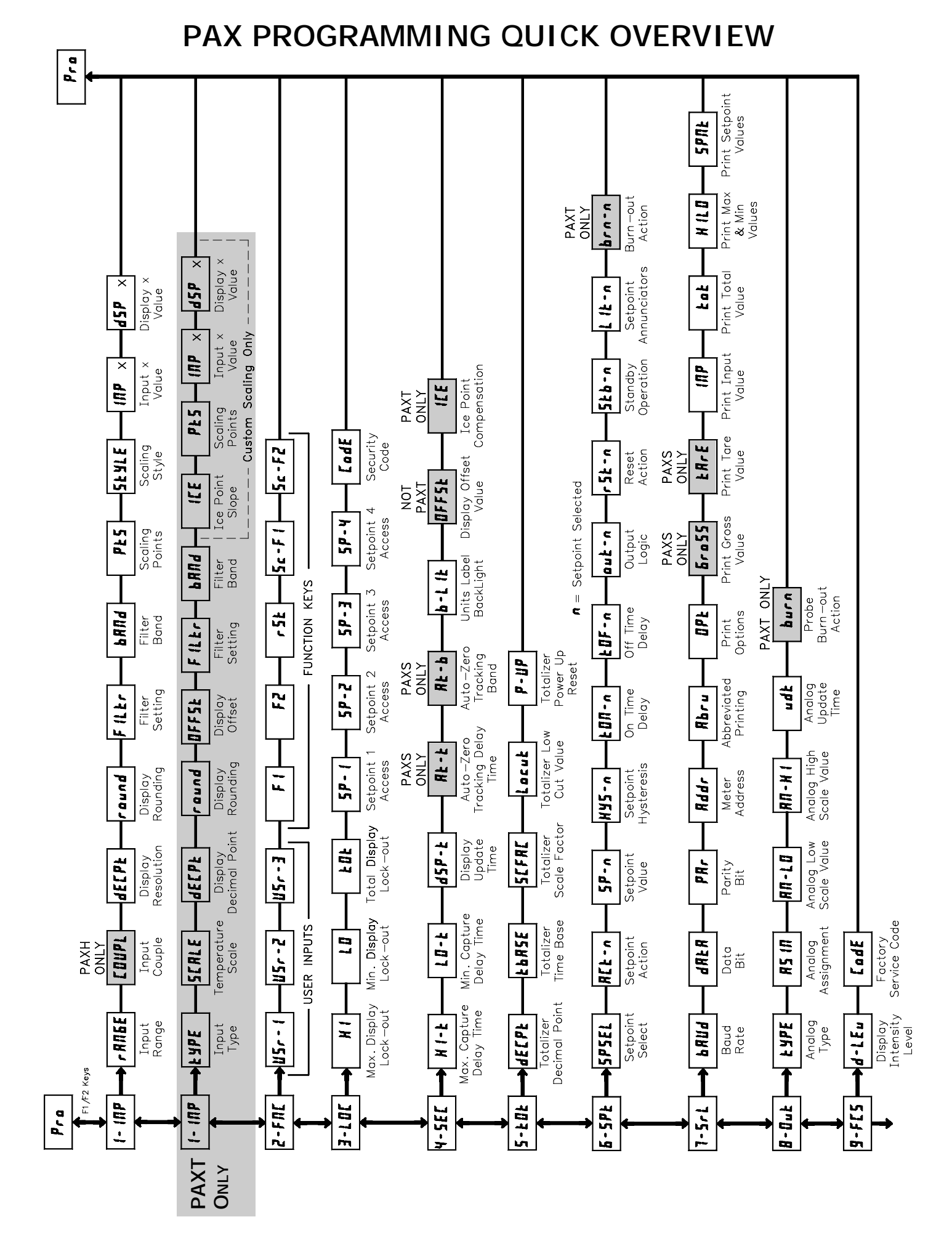

#### LIMITED WARRANTY

The Company warrants the products it manufactures against defects in materials and workmanship for a period limited to two years from the date of shipment, provided the products have been stored, handled, installed, and used under proper conditions. The Company's liability under this limited warranty shall extend only to the repair or replacement of a defective product, at The Company's option. The Company disclaims all liability for any affirmation, promise or representation with respect to the products.

The customer agrees to hold Red Lion Controls harmless from, defend, and indemnify RLC against damages, claims, and expenses arising out of subsequent sales of RLC products or products containing components manufactured by RLC and based upon personal injuries, deaths, property damage, lost profits, and other matters which Buyer, its employees, or sub-contractors are or may be to any extent liable, including without limitation penalties imposed by the Consumer Product Safety Act (PL. 92-573) and liability imposed upon any person pursuant to the Magnuson-Moss Warranty Act (PL. 93-637), as now in effect or as amended hereafter.

No warranties expressed or implied are created with respect to The Company's products except those expressly contained herein. The Customer acknowledges the disclaimers and limitations contained herein and relies on no other warranties or affirmations.

Red Lion Controls Headquarters 20 Willow Springs Circle York PA 17406 Tel +1 (717) 767-6511 Fax +1 (717) 764-0839 Red Lion Controls Europe Printerweg 10 NL - 3821 AD Amersfoort Tel +31 (0) 334 723 225 Fax +31 (0) 334 893 793 Red Lion Controls India 54, Vishvas Tenement GST Road, New Ranip, Ahmedabad-382480 Gujarat, India Tel +91 987 954 0503 Fax +91 79 275 31 350 Red Lion Controls China Unit 101, XinAn Plaza Building 13, No.99 Tianzhou Road ShangHai, P.R. China 200223 Tel +86 21 6113-3688 Fax +86 21 6113-3683